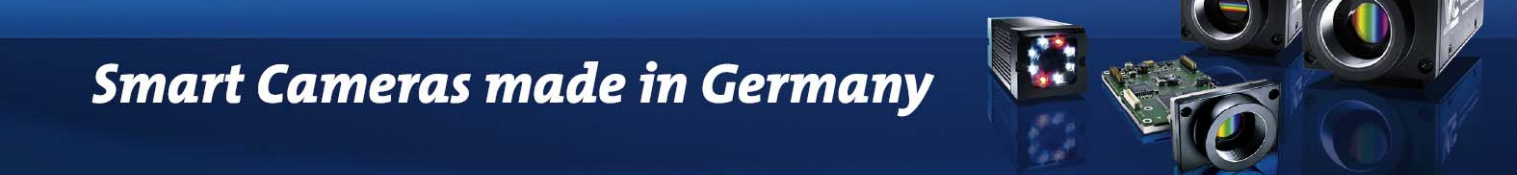

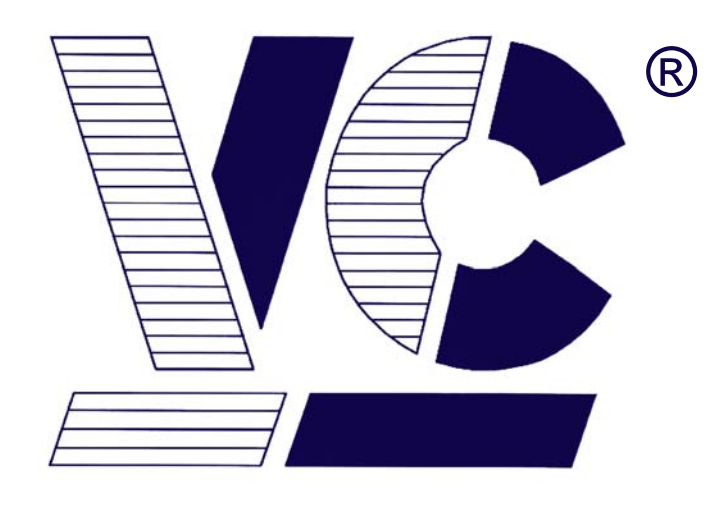

# Vision<sup>®</sup>

# Components

# **The Smart Camera People**

# **Programming Tutorial Basics**

# For VC Smart Cameras with Ti DSP

(VC4XXX VCSBC4XXX and VC2XXX)

Revision 2.2 June 2008 2007 Document name: Prog\_Tut.pdf © Vision Components GmbH Ettlingen, Germany

Vision Components GmbH Ottostr. 2 76275 Ettlingen Telefon +49 (0)7243 2167-0 Fax +49 (0)7243 2167-11

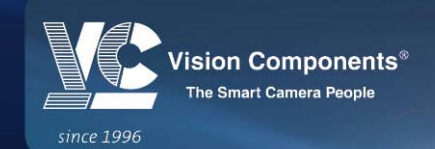

W W W . V I S I O N - C O M P O N E N T S . C O M

### **Foreword and Disclaimer**

This documentation has been prepared with most possible care. However Vision Components GmbH does not take any liability for possible errors. In the interest of progress, Vision Components GmbH reserves the right to perform technical changes without further notice.

Please notify **support@vision-components.com** if you become aware of any errors in this manual or if a certain topic requires more detailed documentation.

This manual is intended for information of Vision Component's customers only. Any publication of this document or parts thereof requires written permission by Vision Components GmbH.

### Trademarks

Code Composer Studio and TMS320C6000, Windows XP, Total Commander, Tera Term, Motorola are registered Trademarks. All trademarks are the property of their respective owners.

### References

Since the VC4XXX smart camera family employs a TI processor, the programming environment and functions for the VC20XX cameras can be used for this camera.

### Further References under "Support + Download" on www.vision-components.com:

"Support News" – for up to date information on VC Software and Documentation.

**"Knowledge Base / FAQ"** - searchable Database with latest software developments, frequently asked questions and demo programs.

| Description                                                       | Title on Website                                    | Download Area                                                    |
|-------------------------------------------------------------------|-----------------------------------------------------|------------------------------------------------------------------|
| Schnellstart VC – Deutsche Version dieses Handbuches              | Schnellstart VC Smart<br>Kameras                    | Registered User Area<br>Getting Started VC SDK TI                |
| Getting Started VC Smart Cameras                                  | Getting Started VC Smart<br>Cameras with TI DSP     | Registered User Area<br>Getting Started VC SDK TI                |
| introduction à l'utilisation des caméras Vision Components        | Démarrage rapide Smart<br>Cameras Vision Components | Registered User Area<br>•Getting Started VC SDK TI               |
| Demo programs and sample code<br>used in the Programming Tutorial | Tutorial_Code                                       | Registered User Area                                             |
| VC4XXX Hardware Manual                                            | VC4XXX Smart Cameras<br>Hardware Documentation      | Public Download Area  Hardware<br>Documentation VC Smart Cameras |
| VCRT Operation System Functions<br>Manual                         | VCRT 5.0 Software Manual                            | Registered User Area Software documentation VC Smart Cameras     |
| VCRT Operation System TCP/IP<br>Functions Manual                  | VCRT 5.0 TCP/IP Manual                              | Registered User Area ►Software<br>documentation VC Smart Cameras |
| VCLIB 2.0 /3.0 Image Processing<br>Library Manual                 | VCLIB 2.0/ 3.0 Software<br>Manual                   | Registered User Area Software<br>documentation VC Smart Cameras  |

"Download Areas" for all documentation and Software downloads - refer to the following table:

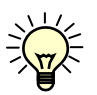

The Light bulb highlights hints and ideas that may be helpful for a development.

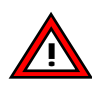

This warning sign alerts of possible pitfalls to avoid. Please pay careful attention to sections marked with this sign.

Author: Peter Neuhaus, VC Support, mailto:support@vision-comp.com

# **Table of Contents**

| 1 How to use this Manual                                                    | 4  |
|-----------------------------------------------------------------------------|----|
| 2 Hardware Structure VC Cameras                                             | 4  |
| 2.1 Memory Structure                                                        | 4  |
| 3 Memory structure SDRAM                                                    | 5  |
| 3.1 Memory structure SDRAM Without Relocation                               | 5  |
| 3.2 Memory structure with Relocation since VCRT 5.23                        | 6  |
| 3.2.1 Image Page definitions (also refer to section 3.3):                   | /  |
| 3.3.1 Screen and Display Macros                                             | 0  |
| 3.3.2 Screen Display and Pich of different VC Camera Models                 | 9  |
| 3.3.3 Assignment of Image Variables                                         | 9  |
| 3.4 System Variables                                                        | 10 |
| 3.4.1 Example for hardware dependent System Variables:                      | 11 |
| 4 Setup Test – Hello World                                                  | 12 |
| 4.1 Hello World                                                             | 12 |
| 5 First Image Processing on Image and Overlay                               | 13 |
| 5.1 Example 1: Drawing into the image or into the overlay:                  | 13 |
| 6 Image Acquisition                                                         | 15 |
| 6.1 Image Acquisition Functions                                             | 15 |
| 6.2 Timing during Image Acquisition                                         | 16 |
| 6.3 Timetest                                                                | 17 |
| 6.4 Allocation of additional image pages:                                   | 21 |
| 6.5 Memory Alignment                                                        | 21 |
| 6.6 Assignment of Image Variable to a new Image Page                        | 22 |
| 6.7 Image Processing in Ping Pong Mode                                      | 23 |
| 6.7.1 Flicker                                                               | 23 |
| 6.7.2 Ping Pong<br>6.8 Parallel Image Acquisition                           | 24 |
| 6.9 Hardware controlled image Acquisition                                   | 21 |
| 6.10 Input Lookup table                                                     | 35 |
| 7 Crey Value Image Processing                                               | 37 |
| 7 Grey Value IIIage Flocessing<br>7.1 Edge Detection horizontal or vertical | 37 |
| 7.2 Reading Pixel values with a "Pixel List" or "Direct Addressing"         | 44 |
| 7.3 Edge Detection along a Search Line                                      | 49 |
| 8 Binary Image Processing                                                   | 55 |
| 8.1 Blob Detection using Run Length Code                                    | 55 |
| 8.2 Working with the Contour function                                       | 63 |
| 9 IO Handling                                                               | 68 |
| 9.1 Working with the digital IOs                                            | 68 |
| 9.2 File IO- Camera ID check                                                | 70 |
| 9.3 Serial RS232 Interface VC4XXX Smart Cameras                             | 73 |
| 10 Creative Use of the Overlay and the Output Lookup Table                  | 74 |
| 10.1 Example 2: Displaying text and translucent overlays                    | 74 |
| 10.2 Example: Displaying inverse grey levels:                               | 75 |
| 10.3 Example: Displaying False Color:                                       | 76 |
| 11 Utility Programs                                                         | 77 |
| 11.1 Working with System Variables                                          | 77 |

# 1 How to use this Manual

This programming tutorial has been designed for self- learning of programming Vision Components Smart Cameras with Texas Instrument DSP.

Please read the getting started manual "VC20XX and VC40XX Installation Manual" prior to working through this manual since it includes the basics needed to work with VC Cameras.

# 2 Hardware Structure VC Cameras

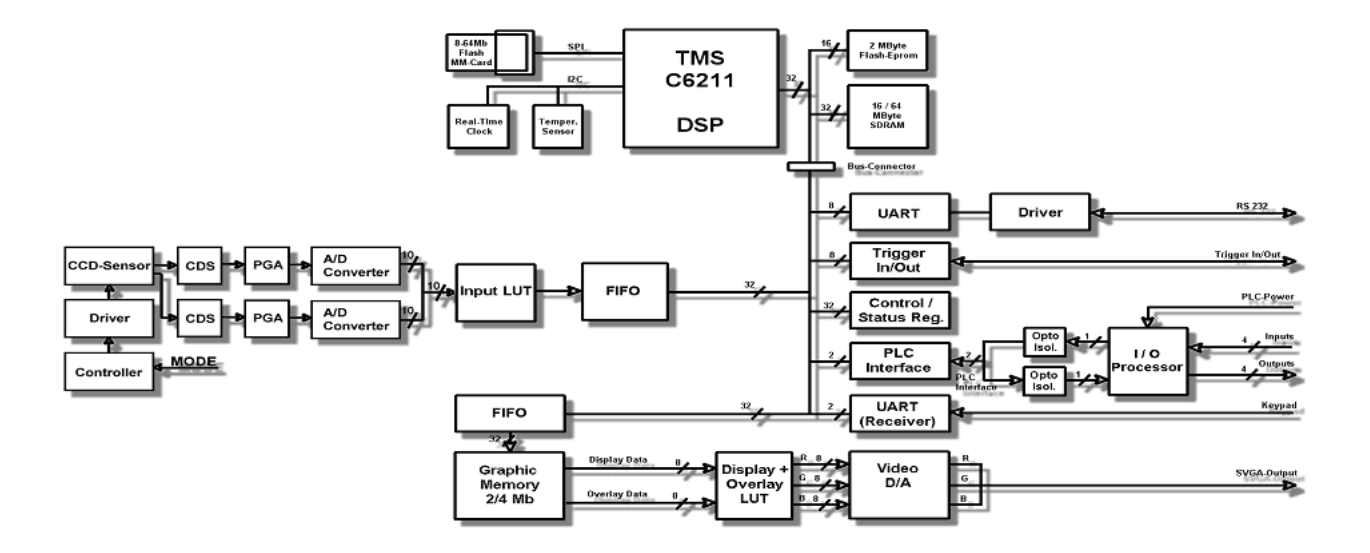

### 2.1 Memory Structure

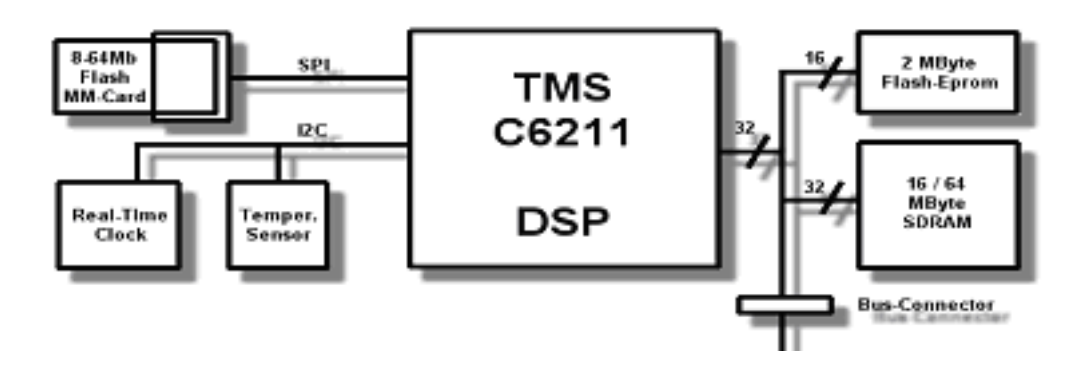

| Flash Eprom 4MB | SDRAM 32MB            | SD Card 128 MB                  |
|-----------------|-----------------------|---------------------------------|
| Non volatile    | Volatile              | Non volatile                    |
| User programs   | Operating system VCRT | Can be used to store user data: |
|                 | Program Memory        | - images                        |
|                 | Kernel                | - other data                    |
|                 | Image memory          |                                 |
|                 | Overlay memory        |                                 |

# 3 Memory structure SDRAM

### 3.1 Memory structure SDRAM Without Relocation

| memory size   | 16 MBytes  | 32 MBytes  | 64 Mbytes           | 128 MBytes  |
|---------------|------------|------------|---------------------|-------------|
| start address | 0xA0000000 | 0xA0000000 | 0xA0000000          | 00000000Ax0 |
| end address   | 0xA0FFFFFF | 0xA1FFFFFF | 0xA3FFFFFF          | 0xA7FFFFFF  |
| size (hex)    | 0x01000000 | 0x02000000 | $0 \times 04000000$ | 0x08000000  |

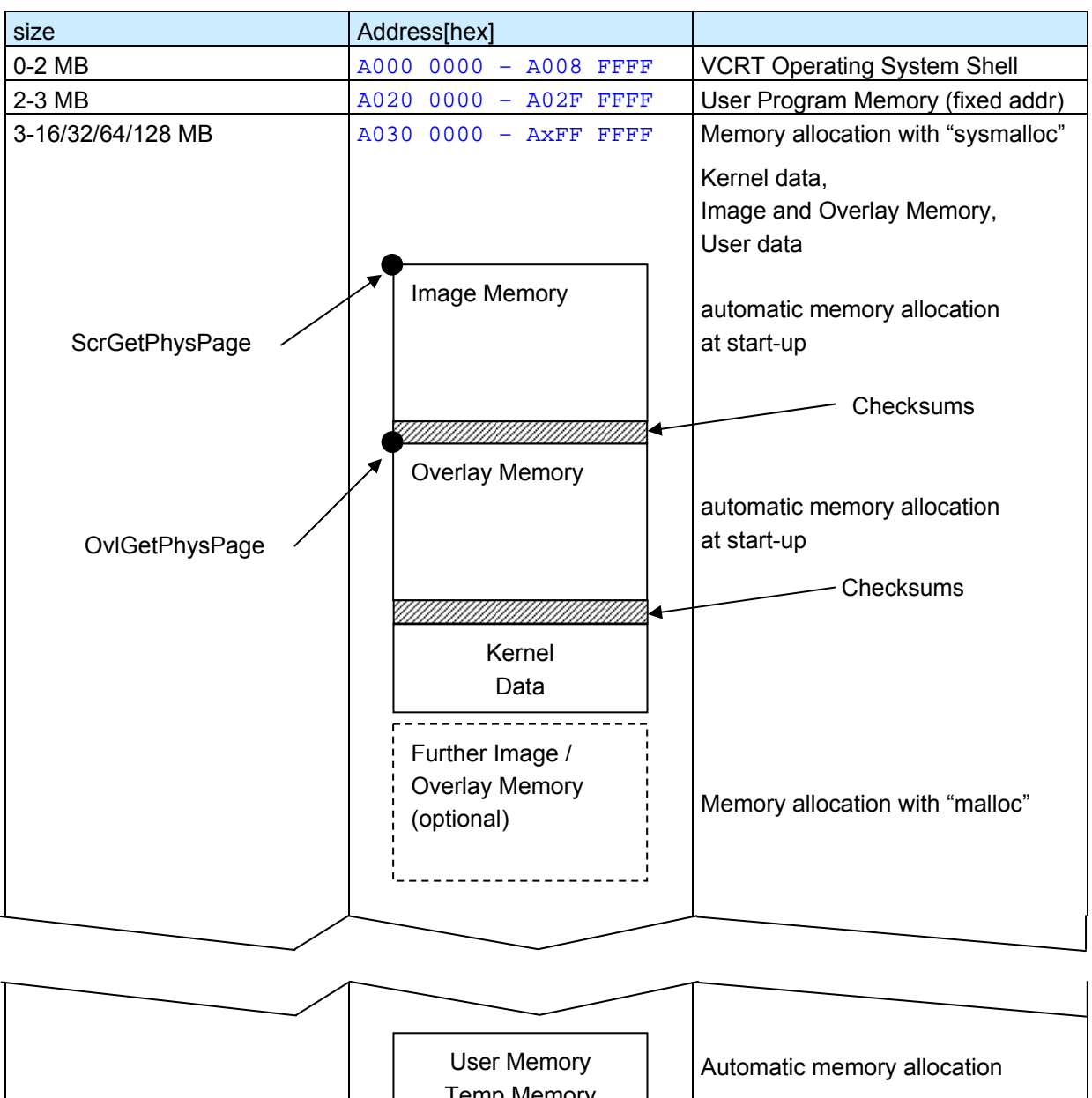

# User Memory Temp Memory

### Also see the "cc.cmd" file in C:\ti\work

**Remark:** calling the function malloc() allocates memory in the program heap (TI-function)

### 3.2 Memory structure with Relocation since VCRT 5.23

- flexible Memory structure (Program memory, image pages and user memory)
- no limitation to 1 MB Program memory
- Programs automatically relocated and loaded to next available start address manual adjustment of program start addresses no longer required.
- File size increases due to relocation information
- Shell command mdir lists all loaded relocatable programs
- On program start relocation offsets are printed when print option is set

#### ccr.bat

```
cl6x -o3 -mi100000 -pl %1.c
lnk6x -ar -u _c_int0l %1.obj -m %1.map -o %1.out ccr.cmd
strip6x %1.out
copy %1.out exec.out
..\util\econv %1
..\util\scvt
copy adsp.msf %1.msf
```

#### ccr.cmd

```
/* -priority */ /* CCS 3.0 and above */
-l vcrt4.lib
-l vclib.lib
-l extlib.lib
-l colorlib.lib
-1 flib.lib
-l rts6200.lib
-u _c_int01
-e _c_int01
-stack 0x4000 /* adjust appropriate - stack size: min=0x4000 max depends on camera max mem */
-heap 0x400 /* adjust appropriate - heap size : min=0x400 max depends on camera max mem */
MEMORY
{
      PMEM: o = 0h l = 0fffffffh
SECTIONS
.text : ALIGN(32) { *(.text) } > PMEM
.const : ALIGN(8) {} > PMEM
.data : ALIGN(8) {} > PMEM
.bss : ALIGN(8) { *(.bss) } > PMEM
.cinit : ALIGN(4) { *(.cinit) } > PMEM /* cflag option only */
.cinit : ALIGN(4) { > PMEM /* cflag option only */
.stack : ALIGN(8) {} > PMEM /* cflag option only */
.far : ALIGN(8) {} > PMEM /* cflag option only */
.sysmem: ALIGN(8) {} > PMEM /* cflag option only */
.switch: ALIGN(8) {} > PMEM /* cflag option only */
.cio : ALIGN(4) {} > PMEM /* cflag option only */
```

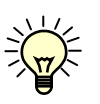

**Note:** Using Auto Relocation, available since VCRT 5.23 / VCLIB 3.01 the memory allocation is no longer fixed – see the release notes of the VCRT 5.23 / VCLIB 3.01 setup. For Auto Relocation use the project file: new5XX\_CCS31r.pjt. This project file links the ccr.cmd file that contains the right settings for using auto relocation.

### 3.2.1 Image Page definitions (also refer to section 3.3):

### **Capture Page:**

- Page where the image is stored after image capture. This usually is the first image memory page allocated automatically by the system.

#### **Display:**

 Page from where the image is displayed. This page is usually identical with the Capture page, as it is in general desired to display the captured image. The Display page can be set however to a different page as well. This is usefull in "Ping Pong" mode, where only the processed image is displayed.

### **Physical Page:**

- The physical page is usually set to the captured and display page (see SetPhysPage macro in macros.h) if it is worked on the captured image.
- Page where image or overlay data is stored (memory address)
  - Physical Screen page
  - Physical Overlay page

#### Logical Page:

- Page currently worked on. For example ScrByteAddr(x,y) always refers to the logical page.
  - Logical Screen page
  - Logical Overlay page

Normaly logical and physical page are the same.

But it is possible to display an image and work on an other image (ping pong)

## 3.3 Programming Macros

See also "macros.h" under C:\ti\c6000\cgtools\include and the "Macros" section in the VCLIB manual.

The VCRT and VCLIB libraries contain a number of macros that should be used for convenient and safe programming.

The following types of macros are available:

- definition of bits, bytes, words, pages
- aliases for video modi
- conversion macros
- image variable macros
- screen macros
- overlay macros
- utility macros

### Refer to the "Macros" section of the VCLIB documentation for further reference.

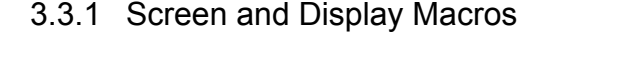

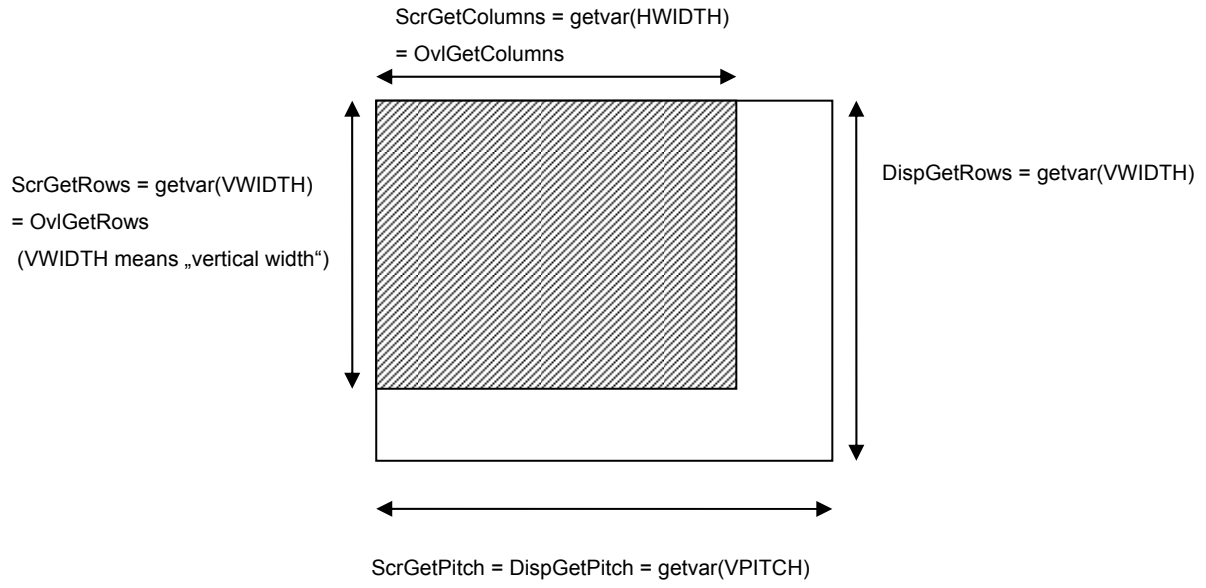

DispGetColumns= getvar(DHWIDTH)

|                          | VC4018    | VC4038   | VC4065  | VC4066    | VC4068    | VC4472    |
|--------------------------|-----------|----------|---------|-----------|-----------|-----------|
|                          | VCSBC4018 | VC4458   | VC4465  | VC4466    | VC4468    |           |
| Image Resolution         | 640x480   | 640x480  | 768x582 | 1024x768  | 1280x1024 | 1550x1200 |
| ScrGetRows =             | 480       | 480      | 582     | 768       | 1024      |           |
| getvar(VWIDTH)           |           |          |         |           |           |           |
| ScrGetColumns =          | 640       | 640      | 768     | 1024      | 1280      |           |
| getvar(HWIDTH)           |           |          |         |           |           |           |
| ScrGetPitch =            | 640       | 800      | 800     | 1280      | 1280      |           |
| DispGetPitch =           |           |          |         |           |           |           |
| getvar(VPITCH)           |           |          |         |           |           |           |
| SizeOfScreen             | 640x480   | 800x480  | 800x582 | 1280x768  | 1280x1024 |           |
| (ScrGetPitch*ScrGetRows) | = 307200  | = 384000 | 465600  | 983040    | 1310720   |           |
| Display Resolution       | N/A       | 800x600  | 800x600 | 1280x1024 | 1280x1024 | 1600x1200 |
| DispGetRows =            | 0         | 600      | 600     | 1024      | 1024      |           |
| getvar(VWIDTH)           |           |          |         |           |           |           |
| DispGetColumns=          | 0         | 800      | 800     | 1280      | 1280      |           |
| getvar(DHWIDTH)          |           |          |         |           |           |           |

### 3.3.2 Screen, Display and Pich of different VC Camera Models

### 3.3.3 Assignment of Image Variables

In order to do any processing an ROI (region of interest) has to be defined.

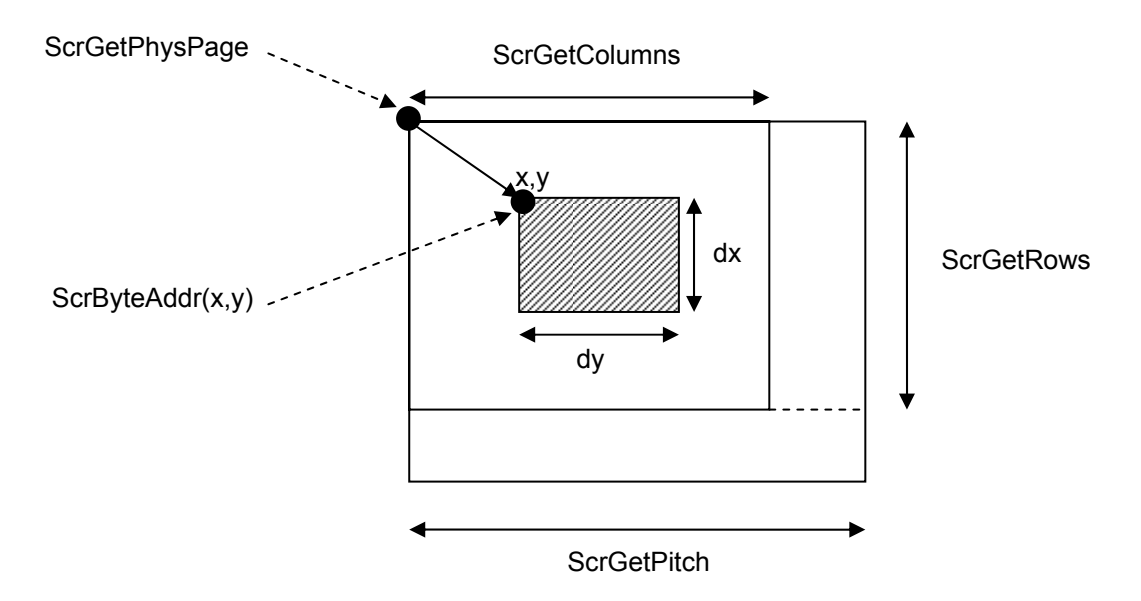

### assignment of a whole image variable in just one statement

```
#define ImageAssign (a,newst,newdx,newdy,newpitch)
{(a)->st=(long)(newst);(a)->dx=(I32)(newdx);(a)->dy=(I32)(newdy);
(a)->pitch=(I32)(newpitch);}
```

### For example:

Image window; // Declaration of image variable window ImageAssign(&window, ScrByteAddr(100,100),400,400,ScrGetPitch);

## 3.4 System Variables

See **sysvar.h** - also see the "Appendix Sysvar" in the VCRT5 manual.

VC/RT allows access to a series of system variables. Their addresses are defined in a header file called **sysvar.h**. Please always use the names in this header file as a reference. Do not use absolute addresses, as they may be changed while the development of the cameras continues. System variables may be accessed using the functions getvar(), setvar(), getlvar() and setlvar().

### The following is a list of the most important system variables:

| Number | Name                                 | Description                          |
|--------|--------------------------------------|--------------------------------------|
| 0      | DISP_PERIOD                          | refresh rate for display & overlay   |
| 1      | DISP_CNT                             | counter for refresh rate             |
| 2      | DISP_START                           | start address for display            |
| 3      | OVLY_START                           | start address for overlay            |
| 4      | DISP_ACTIVE                          | 0: no refresh / 1: refresh (display) |
| 5      | OVLY_ACTIVE                          | 0: no refresh / 1: refresh (overlay) |
| 6      | CAPT_START                           | start address for image capture      |
| 7      | HWIDTH                               | active horizontal pixels             |
| 8      | VWIDTH                               | number of active vertical lines      |
| 9      | VPITCH                               | video pitch                          |
| 10     | EXPCNT                               | number of exposure cycles (lines)    |
| 11     | GAIN                                 | video gain value                     |
| 12     | IMODE                                | video mode                           |
|        |                                      | video status 0=idle 1=capture        |
| 13     | VSTAT                                | busy                                 |
| 14     | INTFL                                | interrupt flag                       |
| 15     | CPUCLK                               | master cpu clock frequency           |
| 16     | 16 MSEC real-time clock: millisecond |                                      |
| 17     | 17SECreal-time clock: seconds since  |                                      |
| 19     | FXUNIT                               | time unit for exposure control       |
| 10     |                                      | timestamp for last captured          |
| 20     | TIMESTAMP                            | image[ms]                            |
| 21     | DAYLIGHT                             | daylight savings time flag           |
| 22     | TIMEZONE                             | real-time clock: timezone            |
| 23     | LOWBAT                               | low battery voltage: time invalid    |
| 24     | TEMP                                 | cpu board temperature                |
| 25     | VERSION                              | VCRT software version                |
| 26     | DRAMSIZE                             | size of main SDRAM                   |
| 27     | HEAP                                 | start address of heap                |
| 29     | 29 TOPSTK top of stack               |                                      |
| 30     | STSIZE                               | stack size - linker info only        |
| 31     | PLCOUT                               | PLC output value                     |
| 32     | PLCIN                                | PLC input value                      |
| 33     | EXPOSING                             | image number of image being exposed  |
| 34     | STORING                              | image number of image being stored   |

|    |            | image number of image ready for    |
|----|------------|------------------------------------|
| 35 | IMGREADY   | use                                |
| 36 | POWFAIL    | 1: PLC power failure / 0: power ok |
| 37 | LATENCY    | maximum interrupt latency          |
| 38 | MMC        | missing multi-media card: -1       |
| 39 | IPADDR     | IP Address (ethernet version) */   |
| 40 | IPMASK     | IP mask (ethernet version) */      |
| 41 | IPGATE     | IP gateway (ethernet version)      |
| 42 | DHCP       | dhcp 1=on 0=off -1=failure         |
| 43 | TPRIORITY  | exec1 task priority default=9      |
|    |            | capture error counter (DM640       |
| 46 | CAPT_ERR   | only)                              |
| 49 | MODEL      | camera model                       |
| 50 | DHWIDTH    | display horizontal width           |
| 51 | DVWIDTH    | display vertical width             |
| 53 | PRIVATE    | index for private sysvars          |
| 72 | TIME_SLICE | time_slice                         |
| 73 | SENSORID   | sensor id of camera head           |
| 74 | PRIVATESYS | storage for 50 private sysvars     |

### Example of how to use a system variable

```
#include <sysvar.h>
```

```
void set_display_start(int addr)
{
  setvar(DISP_START, addr); /* Use of system variable DISP_START */
}
```

Also See the "Sysvar.c" Demo file that is described in further detail in section 11.1 of this manual.

|           | VC4018          | VC4038                     | VC4065                     | VC4066         | VC4068         | VC4472 |
|-----------|-----------------|----------------------------|----------------------------|----------------|----------------|--------|
|           | VCSBC4018       | VC4458                     | VC4465                     | VC4466         | VC4468         |        |
| EXPCNT    | 10ms = 161      | 10ms =322                  | 10ms = 322                 | 10ms = 238     | 149            |        |
|           |                 | 5 <sup>1</sup> (4) μs = -3 | 5 <sup>2</sup> (4) μs = -3 |                | 5 (8) = -3     |        |
|           |                 | 10 (8) µs = -2             | 10 (8) µs = -2             | 10µs = -2      | 10 (17) = -2   |        |
|           | 33.3 (31) = 0   | 15 (12) µs = -1            | 15 (12) µs = -1            | 15µs = -1      | 15 (25) = -1   |        |
|           | 95.7 (98) = 1   | 20 (16) µs = 0             | 20 (16) µs = 0             | 20 = 0         | 20 (34) = 0    |        |
|           | 158.1 (160) = 2 | 50.5 (50)µs =1             | 50.5 (52)µs =1             | 62.3= 1        | 87 (87) = 1    |        |
| EXUNIT    | 62              | 31                         | 31                         | 42             | 67             |        |
| GAIN      | 256             | 96                         | 96                         | 96             | 96             |        |
| (default) |                 |                            |                            |                |                |        |
| MODEL     | 4018            | 4038                       | 4065                       | 4066           | 4468           |        |
| IPADDR    | 0xC0A80053      | 0xC0A80053                 | 0xC0A80053                 | 0xC0A80053     | 0xC0A80053     |        |
| (example) | = 192.168.0.83  | = 192.168.0.83             | = 192.168.0.83             | = 192.168.0.83 | = 192.168.0.83 |        |
| SESORID   | 0 (N / A)       | 0                          | 16                         | 66             | 81             |        |

### 3.4.1 Example for hardware dependent System Variables:

<sup>1</sup> Shutter times in brackets according to value displayed when using shell command "sh"

# 4 Setup Test – Hello World

The basic function of Vision Components' programming environment are best explained with help of demonstration programs. This is done in the following sections.

### 4.1 Hello World

This is an exercise for source code compilation, uploading of the program into the camera memory and program execution. All demo Programs covered in this totorial are copied to the following folder upon installation of the VC SDK-Ti PC Libraries (VCRT525\_VCLIB303\_Setup.exe) to the default directory:

C:\ti\MyProjects\Demo Programs\Program\_Tut\...

- 1. Copy the folder "hello World" from C:\ti\MyProjects\Demo Programs\Program\_Tut\2.1 hello to "C:\ti\myprojects\hello" in order to avoid overwriting of the original files.
- 2. Copy the following file: "new5XX\_CCS31r.pjt" from "C:\ti\MyProjects\NewProjects" into your project directory "hello".
- 3. Launch Code Composer Studio and open "new5XX\_CCS31r.pjt" using the pull down menu "Project" and then "Open"

Refer to the "Getting Started VC.." or "Schnellstart VC" or "Démarrage rapide Smart Cameras VC" for detailed instructions on program compilation, licencing and SW installation.

#include <vcrt.h>
#include <vclib.h>
#include <macros.h>
#include <sysvar.h>

void main(void)

```
{
print("Hello World\n");
/*the "print function" sends strings to the PC via serial RS232 or Telnet
port 23 with Ethernet cameras – this function is the substitution for the
"printf" AINSI C function */
}
```

This program can be compiled and uploaded quickly to the camera for testing purposes.

# 5 First Image Processing on Image and Overlay

| Step number  | Drawing into the image                                                                                                    | Drawing into the overlay                                                                                                    |
|--------------|----------------------------------------------------------------------------------------------------|----------------------------------------------------------------------------------------------------|
| Source File: | Draw_image.c                                                                                                    | Draw_Overlay.c                                                                                                    |
| 1            | <pre>#include <vcrt.h> #include <vclib.h> #include <macros.h> #include <sysyar.h></sysyar.h></macros.h></vclib.h></vcrt.h></pre>                    | -                                                                                                    |
| 2            | void main(void)                                                                                                    | void main(void)                                                                                                    |
|              | {<br>int Image;<br>image window;                                                                                                    | {<br>int Over;<br>image window;                                                                                                    |
| 3            | init_licence("TXXXXXXXXX")                                                                                                    | init_licence("TXXXXXXXXXX)                                                                                                    |
| 4            | vmode(vmLive); /*switch camera to life<br>mode*/                                                                                                    | Vmode(vmOvlLive); /*switch<br>camera to Overlay life mode*/                                                                                     |
| 5            | <pre>/* get the actual memory address for the physical page */ Image = (int)ScrGetPhysPage; /*setting the working page to the physical page*/</pre> | <pre>/* get the actual memory address for the overlay page*/ Over = (int)OvlGetPhysPage; /*setting the working page to the overlay page*/</pre> |
|              | ScrSetLogPage(Image);                                                                                                    | OvlSetLogPage (Over);                                                                                                    |
| 6            | /* Take pictures */                                                                                                    | → · · · · · · · · · · · · · · · · · · ·                                                                                                    |
| 7            |                                                                                                    | OvlClearAll;                                                                                                    |
| 8            | /* Display pictures – assign image variable*/<br>ImageAssign(&window,                                                                               |                                                                                                    |
| 9            | /* Using VCLIB image processing functions*/<br>framed(&window, 128);<br>markerd(&window, 64);<br>ellipsed(&window, 32);                             |                                                                                                    |
| 10           |                                                                                                    | /*set overlay colors*/<br>set_overlay_bit(7, 255, 0, 0);<br>set_overlay_bit(6, 0, 255, 0);<br>set_overlay_bit(5, 0, 0, 255);                    |
| 11           |                                                                                                    | set_ovlmask(255); /*display<br>overlay*/                                                                                                    |
| 12           | vmode(vmStill); /*Still Mode displays memory* }                                                                                                    | vmode(vmOvlLive); /*Live<br>mode display*/<br>}                                                                                                 |

# 5.1 Example 1: Drawing into the image or into the overlay:

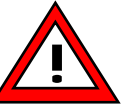

### Explanation of the steps in above program:

Step 3: Iinitialise T...Licence (see section 4, "Getting Started VC Guide")

Step 4: Switching the Camera to Life mode

Step 4: Setting the logical page

Step 5: Clear Overlay

Step 6: Taking an Image

Step 7: Assigning the variable "image"

Step 8: Using image processing functions

Step 9: Setting the overlay colors

A maximum of 7 solid overlay colors and 3 translucent overlay colors that can be used in one overlay using the set\_overlay\_bit functions. No further programming is required in this case.

Setting solid overlay colors:

The bitplanes for solid overlay colors range from 2 to 7, representing 0000 0000

overlay colors can be used at the same time using this function (bit=2... bit=7) plus 2 additional translucent overlay colors (bit = 0 and bit = 1). See section 11.13.1 of the VCRT5 manual.

The "grey values" set in step 8 represent the following bit levels (solid colors):

| Grey<br>Values | Bit       | Bit Level |
|----------------|-----------|-----------|
| 4              | 0000 0100 | 2         |
| 8              | 0000 1000 | 3         |
| 16             | 0001 0000 | 4         |
| 32             | 0010 0000 | 5         |
| 64             | 0100 0000 | 6         |
| 128            | 1000 0000 | 7         |

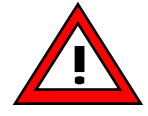

Solid (covering) overlay colors are assigned to the bit level number, not the corresponding grey level!

Step 10: Overlay display on

Step 11: Switching to life mode or still mode

# 6 Image Acquisition

### 6.1 Image Acquisition Functions

### Low level image acquisition function:

int capture\_request (int exp, int gain, int \*start, int mode)

allows to set the following parameters with the function call:

- Exposure time (shutter speed)
- Gain
- Capture page (image page where the image is stored)
- Hardware or software trigger
- Full frame or binning mode

Capture\_request returns a unique, incremented tracking number for each image.

### High level image taking function – software trigger:

Software trigger means the image acquisition is program controlled.

|                      | Software Trigger                                                         |
|----------------------|--------------------------------------------------------------------------|
| High Level Functon   | tpict()                                                                  |
| Equivalent low Level | Capture_request(getvar(EXPCNT), getvar(GAIN), ScrGetCaptPage, <b>0</b> ) |
| Function             |                                                                          |

### High level image taking function – hardware trigger:

Hardware trigger means the image acquisition is controlled by the trigger input signal.

|                      | Hardware Trigger                                                    |
|----------------------|---------------------------------------------------------------------|
| High Level Functon   | tenable()                                                           |
| Equivalent low Level | Capture_request(getvar(EXPCNT), getvar(GAIN), ScrGetCaptPage, $1$ ) |
| Function             |                                                                     |

# 6.2 Timing during Image Acquisition

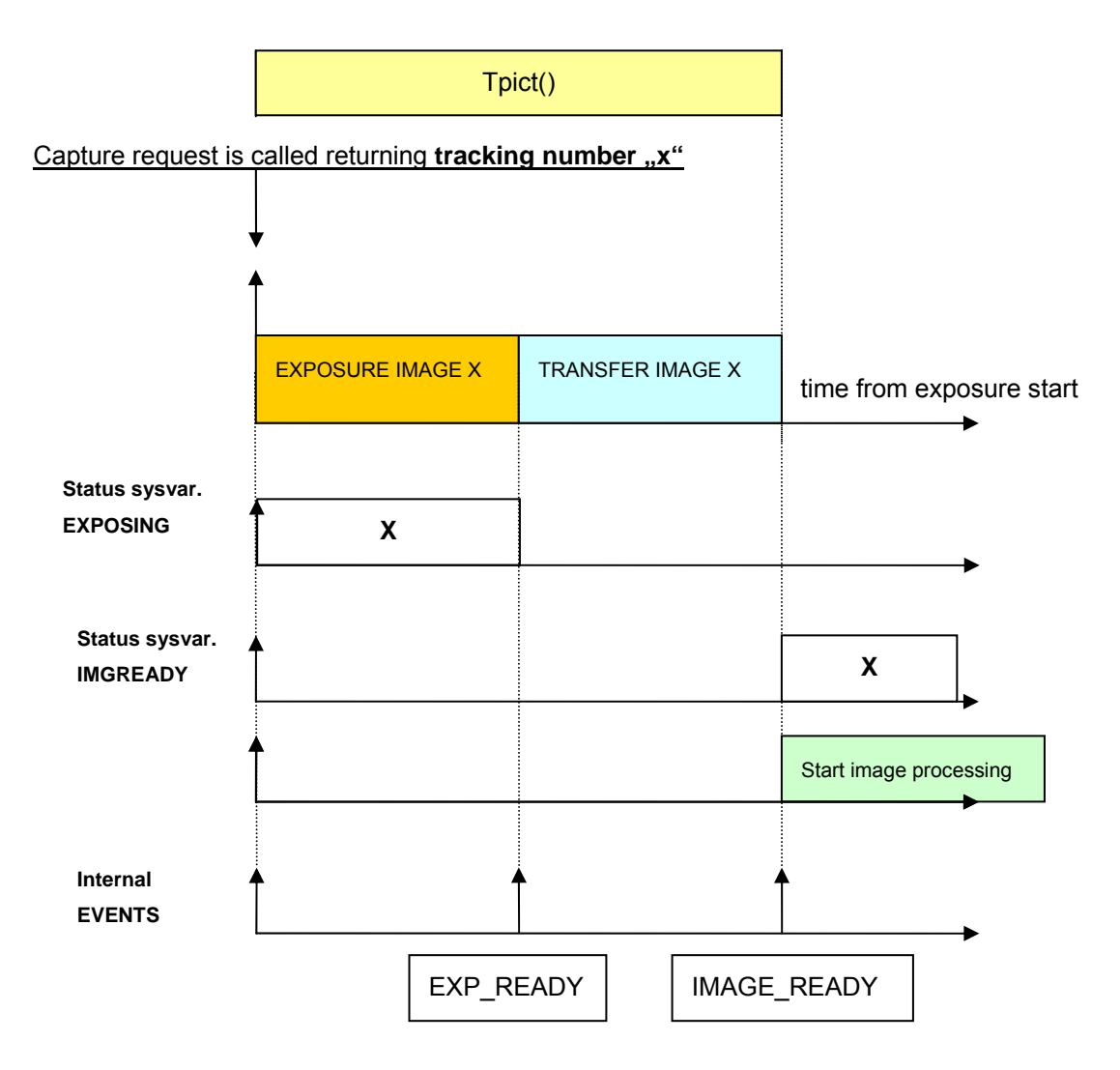

# 6.3 Timetest

### This program consists of 4 parts:

- 1. Measurement of the tpict() function execution time
- 2. Measurement of the function call capture\_request, exposure and transfer time by polling System variables "EXPOSING" and "IMGREADY"
- 3. Time measurement of the same steps using events
- 4. Image acquisition loop polling system variables
- 5. Image acquisition loop using events (frees CPU time for parallel image transfer)

### Execution of this demo with parallel image acquisition:

- 1. Start img3r as background task \$img3par &
- 2. Start "ATX Client"
- 3. Start "timetest.c"
- 4. The program "timetest.c" outputs the following:

| Program Output                                              | Explanation                                                                           |
|-------------------------------------------------------------|---------------------------------------------------------------------------------------|
| tpict = shutter speed + transfer time t=26ms                | Executing time of "tpict"                                                             |
| Press any key -                                             |                                                                                       |
| tc_rq = 0, texp = 10, ttr = 15, ttot = 25                   | Exposure time, transfer time and total time polling system variables                  |
| Press any key -                                             |                                                                                       |
| tc_rq = 0, texp = 10, ttr = 15, ttot = 25                   | Exposure time, transfer time and total time using wait(Event, timeout).               |
| tracking No 1 = 9738 , tracking No.2 = 9739                 |                                                                                       |
| exposure ready event occurred<br>image ready event occurred | If sh > 100ms the exp ready event times out, since<br>while(wait(EXP_READY,100) != 1) |
| press any key to start image loop polling                   | Image loop using System Variables                                                     |
| Press 'q' to stop                                           | $\rightarrow$ No parallel image transfer                                              |
| Press any key to start image loop using                     | Image loop using the wait() function                                                  |
| events                                                      | $\rightarrow$ live images are transferred to ATX client)                              |
| Press 'q' to stop                                           |                                                                                       |

Without events – checking if an image had been stored in memory had to be done polling the corresponding system variable **IMGREADY**:

No CPU time is available for allowing another process to execute during polling the system variable IMGREADY !

Using the internal event "IMAGE\_READY" together with the wait function frees CPU time: A background process for instance can transfer images via TCP/ IP during image transfer.

#### timetest.c

```
#include <vcrt.h>
#include <vclib.h>
#include <macros.h>
#include <sysvar.h>
#include <flib.h>
#include <licence.h>
void main(void)
{
 int ms=0, ms1, ms2, ms3, ms4, ms5, tc_rq, texp, ttr, ttot, x =3, y=3;
 int TrackNr[3];
 int key = 0, ImgNr ;
 init_licence("TXXXXXXXXX");
 tpict();
// 1. image aquisition with tpict //
ms = getvar(MSEC);
 tpict();
       ms = getvar(MSEC)-ms;
 if(ms<0) ms+=1000;
 print("tpict = shutter speed + transfer time t=%dms\n",ms);
 print("\nPress any key - \n "); getchar();
// 2. image aquisition with capture_request polling tracking number //
ms1 = getvar(MSEC);
 TrackNr[0] = capture_request(getvar(EXPCNT), getvar(GAIN),(int*)ScrGetCaptPage,0);
      ms2 = getvar(MSEC);
 while(TrackNr[0]== getvar(EXPOSING));
      ms3 = getvar(MSEC);
 while(TrackNr[0] == getvar(STORING));
       ms4 = getvar(MSEC);
 while(TrackNr[0] != getvar(IMGREADY));
       ms5 = getvar(MSEC);
       tc_rq = ms2 - ms1;
       if (tc_rq<0) tc_rq+=1000;
       texp = ms3 - ms2;
       if (texp<0) texp+=1000;
       ttr = ms4 - ms3;
       if (ttr<0) ttr+=1000;
       ttot = ms5 - ms1;
       if (ttot<0) ttot+=1000;
 print("tc_rq = %d, texp = %d, ttr = %d, ttot = %d \n", tc_rq, texp, ttr, ttot);
```

```
// 3. image aquisition with capture_request using events //
print("\nPress any key - \n"); getchar();
  wait(EXP_READY, 1); // in case the event has already occured and wait returns 2
         ms1 = getvar(MSEC);
  TrackNr[1] = capture_request(getvar(EXPCNT), getvar(GAIN),(int*)ScrGetCaptPage,0);
         ms2 = getvar(MSEC);
  do
    {
   x = wait(EXP_READY,100); // waits until next event "Exposure Ready" occurs, timeout 100 ms
    } while(x!=1); // wait returns 2 and does not wait for the next event, if the event has occured before wait was called
         ms3 = getvar(MSEC);
  do
    {
       y = wait(IMAGE_READY, 100); // waits until next event "Image Ready" occurs, timeout 100 ms
    } while(y!=1); // wait returns 2 and does not wait for the next event, if the event has occured before wait was called
         ms4 = getvar(MSEC);
         tc_rq = ms2 - ms1;
         if (tc_rq<0) tc_rq+=1000;
         texp = ms3 - ms2;
         if (texp<0) texp+=1000;
         ttr = ms4 - ms3;
         if (ttr<0) ttr+=1000;
         ttot = ms4 - ms1;
         if (ttot<0) ttot+=1000;
  print("tc_rq = %d, texp = %d, ttr = %d, ttot = %d \n\n", tc_rq, texp, ttr, ttot);
  print("tracking No 1 = %d , tracking No.2 = %d \n", TrackNr[0], TrackNr[1]);
  print("x= %d, y= %d \n", x, y);
 switch(x)
       {
       case 1:
              print("exposure ready event occured\n");
           break;
       case 2:
           print("exposure ready event has occured before wait was called occured\n");
            break;
       case -1:
           print("exposure ready event has timed out\n");
           break;
      default:
               print("Return value wait(EXP_READY,x) = d n", x;
       }
switch(y)
       {
       case 1:
              print("image ready event occured\n");
           break;
       case 2:
           print("image ready event has occured before wait was called\n");
           break;
       case -1:
           print("image ready event has timed out\n");
           break;
      default:
               print("Return value wait(IMAGE_READY,x) = %d \n", y);
```

}

 $\label{eq:print("nPress any key to start image loop polling \n Press 'q' to stop \n"); getchar();$ 

```
ImgNr = capture_request(getvar(EXPCNT), getvar(GAIN),(int*)ScrGetCaptPage,0);
```

```
while(ImgNr != getvar(IMGREADY));
}
while(key != 'q');
```

key = 'a';

print("\nPress any key to start image loop using events \n Press 'q' to stop n"); getchar();

### 6.4 Allocation of additional image pages:

### DRAMScreenMalloc()

- → allocates memory for "SizeOfScreen" = ScrGetPitch x ScrGetRows = 800x480Pixel with VGA cameras.
- $\rightarrow$  Only use this macro for cameras without integrated Video output!

Allocated memory for cameras with Video output (image height x display width):

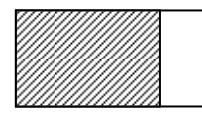

Allocated memory for cameras without Video output (image size):

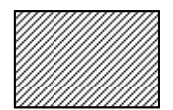

### DRAMDisplayMalloc()

- → allocates sufficient memory for Display Screen = DispGetPitch x DispGetRows = 800x600 Pixel with VGA cameras.
- $\rightarrow$  Use this macro if display of the image page is required!
- → Do not use this macro when programming cameras without Video output, since no memory will be allocated (DispGetRows = 0) !

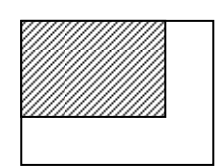

### 6.5 Memory Alignment

When allocating memory for additional image pages it is important to align the start addresses to a multiple of 1024:

```
int OldScreen, NewScreen, NewScreenAlign;
    /* get addr of old screen */
    OldScreen=ScrGetPhysPage; /* OR ScrGetCaptPage OR ScrGetDispPage */
    /* allocate new screen page */
    NewScreen=(int)DRAMScreenMalloc();
    /* Image display addresses have to be in alignments of 1024 */
    NewScreenAlign=(NewScreen&0xFFFFFC00) + 1024;
    /* switch to new screen page */
    ScrSetPhysPage(NewScreenAlign); /* OR ScrSetCaptPage OR ScrSetDispPage */
...
    /* At the end of the program */
    /* switch back to old screen page */
    ScrSetPhysPage(OldScreen);
```

```
/* release screen allocation */
DRAMPgFree(NewScreen);
```

Note that DRAMScreenMalloc() may allocate more memory than sufficient for the actual image size, since the display size is for instance 600x800 for a 480x640 image.

# 6.6 Assignment of Image Variable to a new Image Page

In order to do any processing an ROI (region of interest) has to be defined.

```
Image src; // declaration of the image variable "src"
/* assignment of an image variable */
ImageAssign(&a, NewScreenAlign, DispGetColumns, DispGetRows, DispGetPitch);
```

The image variable "a" has been assigned to the image page "NewScreenAlign" defined in the section above.

## 6.7 Image Processing in Ping Pong Mode

### 6.7.1 Flicker

The following loop takes an image, stores it at the current capture page and then processes the image variable "src" in place.

If the same image page is displayed on the video output, both – the captured and the processed image will be displayed in random order. This results in a flickering image:

```
#include <vcrt.h>
#include <vclib.h>
#include <macros.h>
#include <sysvar.h>
#include <flib.h>
void main(void)
{
 int key = 0;
 image src;
 init_licence("T1244353523"); //Initialising VC SDK-Ti Licence
 /* Assiging image variable for processing Sobel filter */
 ImageAssign(&src, ScrByteAddr(100,100), DispGetColumns/2, DispGetRows/2, DispGetPitch);
             //Declaring an image variable starting at (100;100), width = image width/2, height = image height /2
 print("press any key to start, press 'q' to stop progam\n");
     do
       {
        tpict();
                                // takes 1 image and sets camera into still mode
       if(kbhit()) key = rs232rcv();// reads character in case of a keyboard input
       /* Sobel Filter*/
        sobel(&src, &src); // processes the image variable "scr" inplace with a sobel filter
       }
       while(key != 'q');
}
```

### 6.7.2 Ping Pong

With help of a second image page (and overlay page) it is possible to display either the captured or the processed image (and overlay). For this the capture and the display page need to be swapped after every image acquisition – this is called "Ping Pong" mode.

### **Ping Pong Timing Diagram:**

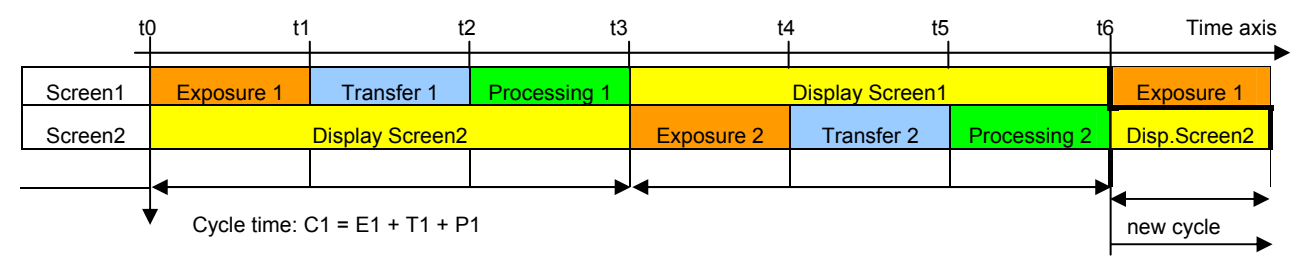

In order to be able to swap capture and display pages, at least 2 image pages (Screen1, Screen2) are required. The diagram above shows the processing order for both screens, as performed in the main loop of the demo program:

- 1. taking image on screen 1
- 2. processing screen 1
- 3. Switching Display page (image and overlay) to page 1
- 4. taking image on screen 2
- 5. processing screen 1
- 6. Switching Display page (image and overlay) to page 2

After step 6, the main program cycle starts from the beginning.

The program outputs the times t0, t2, t3, t5, and t6 (executing "pingpong.c" on a VC4038):

- t0= 0, t2 = 26, t3= 31. t5 = 57, t6 = 61
- These times remain constant (in contrast to parallel mode, see section 6.8)
- → Using pingpong mode with a VC4038 and 10ms exposure time, about 32 parts per second can be inspected.

### Sourcecode: "pingpong.c"

```
#include <vert.h>
#include <vert.h>
#include <vert.h>
#include <vert.h>
#include <vert.h>
#include <macros.h>
#include <sysvar.h>
#include <flib.h>

void main(void)
{
    int Screen1, Overlay1, Screen2_not_aligned, Screen2, Overlay2_not_aligned, Overlay2;
    int t0, t2, t3, t5, t6, key = 0;
    image CleanScreen, a, b, c, d;

    /* Initialising Licences */
    Init_licence("T1234567890"); //initialising your VC SDK-Ti licence code
```

```
/* Memory Allocation for additonal image and overlay pages */
```

```
// obtaining start address of page 1 = default capture page (overlay page)
Screen1 = ScrGetCaptPage;
Overlay1 = OvlGetPhysPage;
// Memory Allocation for 2<sup>nd</sup> image and 2<sup>nd</sup> Overlay Page
Screen2_not_aligned = (int)DRAMDisplayMalloc();
Screen2 = (Screen2_not_aligned&0xFFFFFC00) + 1024;
Overlay2_not_aligned = (int)DRAMDisplayMalloc();
Overlay2 = (Overlay2_not_aligned&0xFFFFFC00) + 1024;
```

#### /\* Clean borders image and overlay \*/

```
ImageAssign(&CleanScreen, Screen1, DispGetColumns, DispGetRows, DispGetPitch);
set(&CleanScreen, 0);
ImageAssign(&CleanScreen, Screen2, DispGetColumns, DispGetRows, DispGetPitch);
set(&CleanScreen, 0);
ImageAssign(&CleanScreen, Overlay1, DispGetColumns, DispGetRows, DispGetPitch);
set(&CleanScreen, 0);
ImageAssign(&CleanScreen, Overlay2, DispGetColumns, DispGetRows, DispGetPitch);
set(&CleanScreen, 0);
```

#### /\* Assigning image variables for source and destination for Sobel filter \*/

ScrSetLogPage(Screen1); // the following ScrByteAddr refers to the current logical page ImageAssign(&a, ScrByteAddr(100,100), DispGetColumns/2, DispGetRows/2, DispGetPitch); // image var "a" is assigned to Screen1 ScrSetLogPage(Screen2); ImageAssign(&b, ScrByteAddr(100,100), DispGetColumns/2, DispGetRows/2, DispGetPitch);

#### /\* Assigning image variables for the overlay \*/

ImageAssign(&c, Overlay1, DispGetColumns, DispGetRows, DispGetPitch); ImageAssign(&d, Overlay2, DispGetColumns, DispGetRows, DispGetPitch);

/\* Selecting Overlay Colors and switch Overlay on (refer to section 5.1) \*/
set\_overlay\_bit(7,255,0,0); //Bit level 7 set to red,
set\_overlay\_bit(6,0,255,0);

/\* Setting the camera into the correct start mode for capture request and overlay \*/
tpict(); //vmode(vmOvlLive) is not sufficient, since it waits for image capture!
set\_ovlmask(255);

```
/* Main Program Loop */
do
 {
    if (kbhit()) key = rs232rcv();
                  setvar(MSEC,0);
                  t0 = getvar(MSEC);
    // 1. taking image on screen 1
    ScrSetCaptPage(Screen1);
    tpict();
                  t2 = getvar(MSEC);
    // 2. processing screen 1
    sobel(&a,&a); // process Screen1
    markerd(&c,128); // draw overlay1
    // 3. Switching Display page (image and overlay) to page 1
    ScrSetDispPage(Screen1);
    OvlSetPhysPage(Overlay1);
    display_update(2);
                  t3 = getvar(MSEC);
    // 4. taking image on screen 2
    ScrSetCaptPage(Screen2);
    tpict();
                  t5 = getvar(MSEC);
    // 5. processing screen 1
    sobel(&b,&b); // process Screen2
    markerd(&d,64); // draw overlay2
    // 6. Switching Display page (image and overlay) to page 2
    ScrSetDispPage(Screen2);
    OvlSetPhysPage(Overlay2);
    display_update(2);
                  t6 = getvar(MSEC);
    print("t0= %d, t2 = %d, t3= %d. t5 = %d, t6 = %d\n",t0, t2, t3, t5, t6);
    }
      while(key != 'q');
    /* Program Closure */
    ScrSetPhysPage(Screen1);
    Display_update(2); required in order to switch display page back to default phys. page
    ScrSetLogPage(Screen1);
    OvlSetPhysPage(Overlay1);
    OvlSetLogPage(Screen1);
    vmode(0); //switching camera back to live mode
    // Release allocated memory in reverse order!
    DRAMPgFree(Overlay2_not_aligned);
    DRAMPgFree(Screen2_not_aligned);
```

The function "display\_update(2)" is required for VC4XXX cameras to ensure the display update is done after the image processing is completed.

## 6.8 Parallel Image Acquisition

| _                                 | 2 Tt 3 Tt  |            |              |              |              |
|-----------------------------------|------------|------------|--------------|--------------|--------------|
| 1. Image                          | Exposure 1 | Transfer 1 | Processing 1 |              |              |
| 2. Image                          |            | Exposure 2 | Transfer 2   | Processing 2 |              |
| 3. Image                          |            |            | Exposure 3   | Transfer 3   | Processing 3 |
| 4. Image                          |            |            |              | Exposure 4   | Transfer 4   |
| 5. Image                          |            |            |              |              | Exposure 5   |
| Image number Cycle time is detern |            |            | rmined       |              |              |

The transfer time is the time required for reading the image data from the sensor, digitizing the analogue signal and saving the image to memory. This process determines the maximum camera frame rate (images per second).

Only VC smart cameras to perform all 3 steps – Exposure, Transfer and Processing in parallel. This means if exposure and processing time is not larger than the transfer time, the maximum frame rate is still maintained – even with parallel processing!

Parallel image acquisition with video output can be seen as an extension of Ping Pong mode.

### The following is required for parallel image acquisition:

- 1. The allocation of at least 3 image pages is required (at least 2 pages without video display) otherwise the next incoming image would instantly overwrite the previous image!
- 2. It is necessary to switch the pages i.e. every cycle the "capture", "logical" (working) page and display page needs to change.
- 3. The use of the "capture\_request()" function is required (see section 6.2 and the "Video Control functions" section in the VCCRT documentation).
- 4. In order to avoid signal delays, at least 2 capture requests need to be called prior taking the first image!

### Comparison of demo Program "tp\_par.c" and "parallel.c":

 The demo program tp\_par.c performs parallel processing in a loop fashion, which makes it more complex, but more flexible.

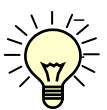

The number of image screens can be selected and the calculation time simulated. While "parallel.c" is easier to understand, use the "tp\_par.c" program for inserting a an image

processing task into a flexible parallel processing structure!

### 6.8.1 Demo Program "parallel.c":

|                      | F   | First cycle of the main program loop |  |    |   |    | Time axis | 5     | 2nd loop cycl | e     |           |          |
|----------------------|-----|--------------------------------------|--|----|---|----|-----------|-------|---------------|-------|-----------|----------|
| Screen1              | E   | 1                                    |  | T1 |   | P1 | Display S | cr. 1 | E4            |       | T4        | P4       |
| Screen2              |     |                                      |  | E  | 2 |    | T2        | P2    | Display S     | cr. 2 | E5        | T5       |
| Screen3              |     |                                      |  |    |   |    | E3        |       | Т3            | P3    | Display S | cr. 3    |
| t0 t2 t3 t5 t6 t8 t9 |     |                                      |  |    |   |    |           |       |               |       |           |          |
| Capt.req.:           | C1+ | C2                                   |  |    |   | СЗ | 4         | C4    |               | t C5  | 0' t      | 2'<br>C6 |

### Timing Example for parallel image capture (execution times program "parallel.c with VC4038):

### Notes:

- One diagram column corresponds roughly to 5 ms.
- The exposure/ transfer-/ and processing times correspond to the actual execution times of the "parallel" demo program, using a VC4038 with a 10ms shutter.
- C1 is the time the capture request call for the first image is made and so on.
- t0 to t9 are the actual times printed out by the demo program.
- t0' and t2' are the times of the second cycle of the main loop since E4 and T4 starts prior to the end of P3, the total cycle time of the second and all following cycles "t9" is one transfer time less than the first cycle time "t9".

### Executing the "parallel.c" demo program on a VC4038 results in the following times:

| First cycle:                 | t0= 0, t2 = 25, t3= 30. t5 = 41, t6 = 46, t8 = 57, t9 = 62 |
|------------------------------|------------------------------------------------------------|
| Second and following cycles: | t0= 0, t2 = 9, t3= 14. t5 = 25, t6 = 31, t8 = 41, t9 = 46  |

### with:

- Exposure time: 10ms (standard shutter)
- Transfer time: 16 ms (fix, dependent on camera model, here: VC4038)
- Processing time: 4ms (sobel processing of ROI 320 x 240, here with 400MHz Processor)

The second and all following loops are faster, since the exposure and part of the image transfer takes already place during the previous loop (see E4 and T4 in the diagram).

Since in this example both - shutter and processing times – are smaller than the transfer time, the cycle time is determined by the transfer time:

- $\rightarrow$  In this example one image processing is completed every 15 ms, which corresponds to the transfer time of the VC4038.
- → Using parallel mode with a VC4038 and 10ms exposure time, about 66 parts per second can be inspected (compare with section 6.7.2).

### The following rules apply for parallel processing:

- Transfer times cannot overlap.
- Transferring an image needs to start immediately after finishing its exposure.
- → This means for this example: The exposure of the next image is delayed automatically by system, so the image transfer can start straight after exposure.

#### Note:

 The timing shown may not work for every possible combination of transfer, shutter and processing time! The order of events or the timing of the capture\_request calls may need adjustment depending on the actual process times.

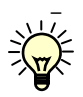

Parallel or background image acquisition should not be confused with multitasking. Once the capture\_request has been called, the FPGA or CPLD takes care of the image capture. Handling of multiple user tasks can be done in *addition* to background image capture.

#### Source code "parallel.c"

```
#include <vcrt.h>
#include <vclib.h>
#include <macros.h>
#include <sysvar.h>
#include <flib.h>
void main(void)
{
 int Screen1, Screen2, Screen3, Overlay1, Overlay2, Overlay3, Screen2_not_aligned;
 int Screen3_not_aligned, Overlay2_not_aligned, Overlay3_not_aligned;
 int t0, t2, t3, t5, t6, t8, t9, key = 0;
 int tr1, tr2, tr3;
 image CleanScreen, a, b, c, d, e, f;
  /* Initialising Licences
                         */
     "init_licence("T...");
  /* Memory Allocation for additonal image and overlay pages */
     // obtaining start address of page 1 = default capture page
     Screen1 = getvar(CAPT_START);
     Overlay1 = OvlGetPhysPage;
     // Allocate screen page 2+3
     Screen2_not_aligned = (int)DRAMDisplayMalloc();
     Screen2 = (Screen2_not_aligned&0xFFFFFC00) + 1024;
     print("Screen2 =%x\n", Screen2);
        Screen3_not_aligned = (int)DRAMDisplayMalloc();
     Screen3 = (Screen3_not_aligned&0xFFFFFC00) + 1024;
     print("Screen3 =%x\n", Screen3);
        // Allocate overlay page 2+3
     Overlay2_not_aligned = (int)DRAMDisplayMalloc();
     Overlay2 = (Overlay2_not_aligned&0xFFFFFC00) + 1024;
     Overlay3_not_aligned = (int)DRAMDisplayMalloc();
     Overlay3 = (Overlay2_not_aligned&0xFFFFFC00) + 1024;
```

#### /\* Preparation of screen pages, image variables and other settings \*/

#### /\* Clean borders image\*/

ImageAssign(&CleanScreen, Screen1, DispGetColumns, DispGetRows, DispGetPitch); set(&CleanScreen, 0); ImageAssign(&CleanScreen, Screen2, DispGetColumns, DispGetRows, DispGetPitch); set(&CleanScreen, 0); ImageAssign(&CleanScreen, Screen3, DispGetColumns, DispGetRows, DispGetPitch); set(&CleanScreen, 0);

#### /\* Clean borders overlay\*/

ImageAssign(&CleanScreen, Overlay1, DispGetColumns, DispGetRows, DispGetPitch); set(&CleanScreen, 0); ImageAssign(&CleanScreen, Overlay2, DispGetColumns, DispGetRows, DispGetPitch); set(&CleanScreen, 0); ImageAssign(&CleanScreen, Overlay3, DispGetColumns, DispGetRows, DispGetPitch); set(&CleanScreen, 0);

#### /\* Assiging image variables for source and destination for Sobel filter \*/

#### /\* Assiging image variables for the overlay \*/

ImageAssign(&d, Overlay1, DispGetColumns, DispGetRows, DispGetPitch); ImageAssign(&e, Overlay2, DispGetColumns, DispGetRows, DispGetPitch); ImageAssign(&f, Overlay3, DispGetColumns, DispGetRows, DispGetPitch);

#### /\* setting overlay colors\*/

set\_overlay\_bit(7,255,0,0); set\_overlay\_bit(6,0,255,0); set\_overlay\_bit(5,0,0,255);

#### /\* setting the camera to the correct start mode \*/

set\_ovlmask(255); // turning the overlay on, see section 5.1.

tpict(); // tpict() is required in order to set the camera to still mode, vmode(vmstill) is not sufficient, since it waits until the next image has been completed until the camera actually turns into still mode! This should be avoided when using capture\_requests!

31

```
/* Main Program Loop with initial capture_requests */
   trl = capture_request(getvar(EXPCNT), getvar(GAIN), (int *)Screen1, 0); // first
                                                                       capture request, C1
   tr2 = capture_request(getvar(EXPCNT), getvar(GAIN), (int *)Screen2, 0); // second
                                                                       capture request, C2
do
   {
          if (kbhit()) key = rs232rcv();
                 setvar(MSEC,0);
                  t0 = getvar(MSEC);
   while(tr1 > getvar(IMGREADY)); // wait that first image has been written to memory
                  t2 = getvar(MSEC);
   tr3 = capture_request(getvar(EXPCNT), getvar(GAIN), (int *)Screen3, 0);
          sobel(&a,&a); // process Screen1
          markerd(&d,128); // draw overlay1
          ScrSetDispPage(Screen1);
          OvlSetPhysPage(Overlay1);
          display_update(2);
                  t3 = getvar(MSEC);
   while(tr2 > getvar(IMGREADY)); // wait that the second image has been written to memory
                  t5 = getvar(MSEC);
   trl = capture_request(getvar(EXPCNT), getvar(GAIN), (int *)Screen1, 0);
          sobel(&b,&b); // process Screen2
          markerd(&e,64); // draw overlay2
          ScrSetDispPage(Screen2);
          OvlSetPhysPage(Overlay2);
          display_update(2);
                  t6 = getvar(MSEC);
   while(tr3 > getvar(IMGREADY)); // wait that second image has been written to memory
                  t8 = getvar(MSEC);
   tr2 = capture_request(getvar(EXPCNT), getvar(GAIN), (int *)Screen2, 0);
          sobel(&c,&c); // process Screen3
          markerd(&f,32); // draw overlay3
          ScrSetDispPage(Screen3);
          OvlSetPhysPage(Overlay3);
          display_update(2);
                 t9 = getvar(MSEC);
   print("t0= %d, t2 = %d, t3= %d. t5 = %d, t6 = %d, t8 = %d, t9 = %d\n",t0, t2, t3, t5,
   t6, t8, t9);
}
```

```
while(key != 'q');
```

```
/* Program Closure */
```

```
// switching all page settings back to default mode
```

```
OvlSetPhysPage(Overlay1);
```

```
OvlSetLogPage(Screen1);
```

```
ScrSetDispPage(Screen1);
```

```
ScrSetCaptPage(Screen1);
```

ScrSetLogPage(Screen1);

#### // Release momory allocation in reverse order!

```
DRAMPgFree(Overlay3_not_aligned);
DRAMPgFree(Overlay2_not_aligned);
DRAMPgFree(Screen3_not_aligned);
DRAMPgFree(Screen2_not_aligned);
```

vmode(vmLive); //switching camera back to live mode

}

#### 33

# 6.9 Hardware controlled image Acquisition

Program description: **trig\_in.c** This program use the trigger output and trigger input. Please refer to the hardware documentation of the VC20xx, chapter "Trigger Input and Trigger Output" A buzzer is connected between +5V (brown cable) and Trig. Out (grey cable)

| Program Codes                                                                      | Comments                                                                            |  |  |
|------------------------------------------------------------------------------------|-------------------------------------------------------------------------------------|--|--|
| /**************************************                                            |                                                                                     |  |  |
| #include <vcrt.h></vcrt.h>                                                         |                                                                                     |  |  |
| #include <vclib.h></vclib.h>                                                       |                                                                                     |  |  |
| #include <macros.n><br/>#include <system b=""></system></macros.n>                 |                                                                                     |  |  |
| /*************************************                                             |                                                                                     |  |  |
| void main(void)                                                                    |                                                                                     |  |  |
| {<br>int TrigInp, Run = 1;                                                         |                                                                                     |  |  |
| TRIGINP_POS();                                                                     |                                                                                     |  |  |
| while(!kbhit())                                                                    |                                                                                     |  |  |
| {                                                                                  | /* Display status of Trigger Input */                                               |  |  |
| TrigInp = (int)(*((volatile int *)VIRTX_STAT) & 0x2000);                           | Status register for trigger input- note that there is a different register used for |  |  |
| if (TrigInp)                                                                       | VC4018, VCSBC4018 and VC4002L                                                       |  |  |
| {                                                                                  | cameras.                                                                            |  |  |
| print ("Trigger Input ON\n");                                                      |                                                                                     |  |  |
| {<br>                                                                              |                                                                                     |  |  |
| {                                                                                  |                                                                                     |  |  |
| print ("Trigger Input OFF\n");                                                     |                                                                                     |  |  |
| }                                                                                  |                                                                                     |  |  |
| time_delay(20): // ms                                                              | Delay time of 20ms                                                                  |  |  |
| }                                                                                  |                                                                                     |  |  |
| getchar();                                                                         |                                                                                     |  |  |
| pstr("Waiting for Tigger (rising edge at Trig.Inp). Press any<br>Key for quit\n"); |                                                                                     |  |  |
| vmode(vmStill); /* set allowed vmode for tenable()                                 | set correct vmode for tenable()                                                     |  |  |
| */                                                                                 | set trigger output to exposure controlled                                           |  |  |
| TRIGOUT_EXP();                                                                     | mode;                                                                               |  |  |
|                                                                                    | trigger out signal positive during                                                  |  |  |

| TRIGOUT_PC                                 | DS();                               | exposure;                                 |
|--------------------------------------------|-------------------------------------|-------------------------------------------|
| while(Run)                                 |                                     | Interrupt controlled image acquisition:   |
| {                                          |                                     |                                           |
| L                                          |                                     | Starts interrupt driven image acquisition |
| tonchio().                                 | /* nouse it for outoreal trianor */ | for any image                             |
| tenable();                                 | /* now wait for external trigger */ | for one image.                            |
|                                            |                                     |                                           |
| while                                      | (!trdy())                           | Waits until the complete image has been   |
| {                                          |                                     | written to DRAM memory.                   |
|                                            | if (kbhit())                        |                                           |
|                                            | {                                   |                                           |
|                                            | print("kill capture\n"):            |                                           |
|                                            | getchar():                          |                                           |
|                                            | getchar(),                          | Concellect conture request that would     |
|                                            | while(cancel_capture_rq());         |                                           |
|                                            | $\operatorname{Run} = 0;$           | otherwise prevent live mode.              |
|                                            | }                                   |                                           |
|                                            |                                     |                                           |
| }                                          |                                     |                                           |
| pstr("*");                                 |                                     | Print string over the serial line         |
| }                                          |                                     | 5                                         |
| ymode(vmLive                               | 7).                                 | Switch display to live mode               |
| 1                                          |                                     |                                           |
| ∫<br>/************************************ | *****                               |                                           |
| /                                          | 1                                   |                                           |

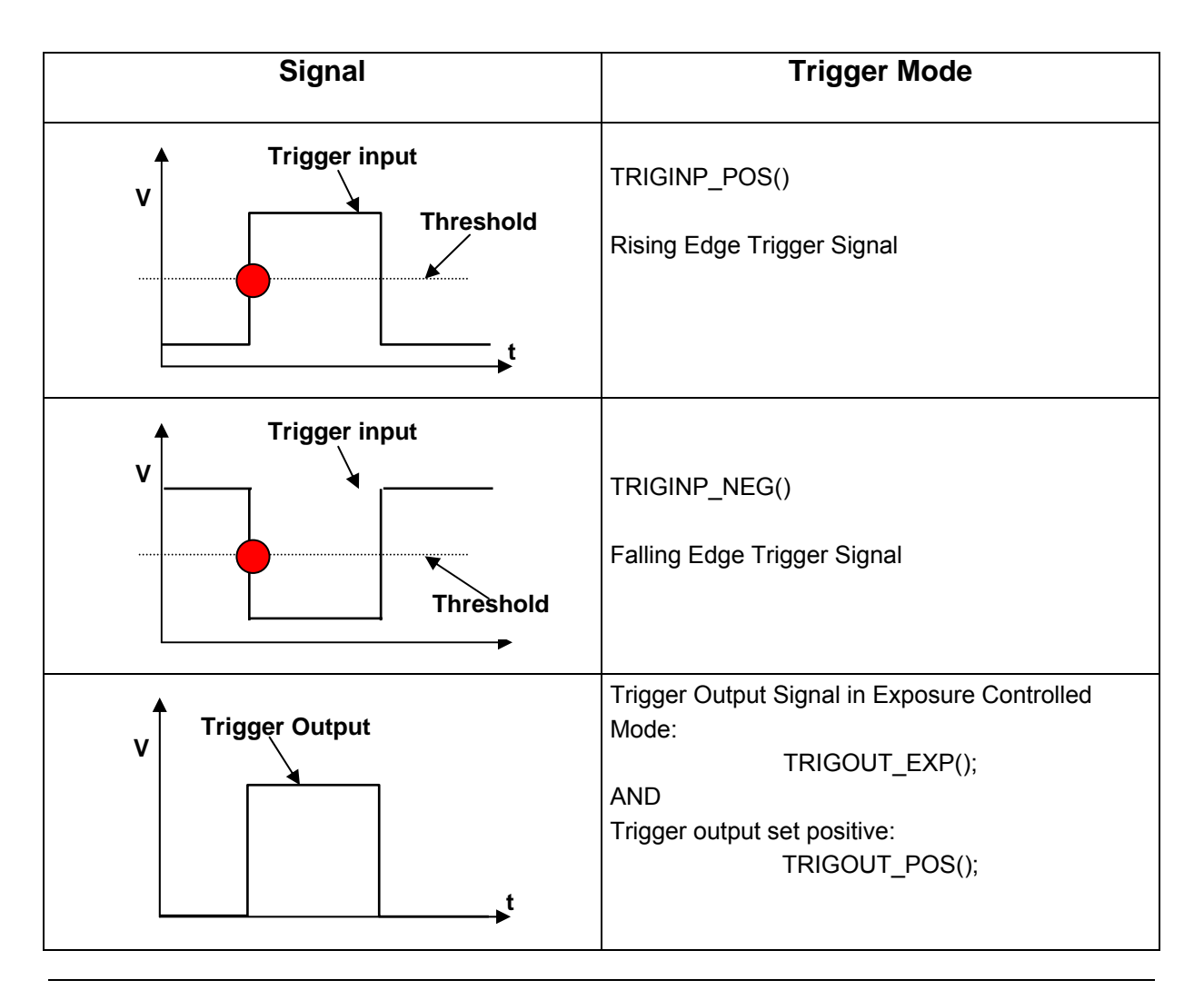

## 6.10 Input Lookup table

Program Description:

See the lut\_inp.c demo program.

\_\_\_\_\_

This file programs the input LUT in three differnt ways: (new 10 bit input LUT for SPARTAN II devices)

1) inverse
 2) logarithmic
 3) linear

Input 10 Bit (LUT 1024 -15 values) – (the AD converter skips the first 15 values of the 1024 input values) Output 8 Bit

| Demo Program input_lut.c                     | Comments                                       |
|----------------------------------------------|------------------------------------------------|
| /**************************************      |                                                |
| #include <vcrt h=""></vcrt>                  |                                                |
| #include <vclib h=""></vclib>                |                                                |
| #include <macros h=""></macros>              |                                                |
| #include <svsvar.h></svsvar.h>               |                                                |
| #include <math.h></math.h>                   |                                                |
|                                              |                                                |
| /**************************************      |                                                |
|                                              |                                                |
| void program_ilut(unsigned int *table);      |                                                |
|                                              |                                                |
| /**************************************      |                                                |
|                                              |                                                |
| #define OFS 15                               |                                                |
| /******                                      | Offerent fear excititions the first 45 welling |
|                                              | Onset for omitting the first 15 values         |
| void main()                                  |                                                |
|                                              |                                                |
| int i                                        |                                                |
| int table[1024]                              |                                                |
|                                              |                                                |
| vmode(vmLive):                               |                                                |
| shutter(10000);                              |                                                |
|                                              |                                                |
| pstr("Input LUT inverse (Press any key)\n"); | Programming the lookup table in inverse        |
| for(i=0; i<1024; i++)                        | order (0 becomes highest grey value            |
| {                                            | 255).                                          |

```
table[i] = (256 * (1023-i)) / (1024 - OFS);
  if (table[i]>255) table[i]=255;
  if (table[i]< 0) table[i]=0;
  }
 program_ilut((unsigned int *)table);
 rs232rcv();
 pstr("Input LUT logarithmic (Press any key)\n");
                                                                 Programming the lookup table in
 for(i= 0; i< OFS; i++)
                                                                 logarithmic order
  table[i]=0;
 for(i=OFS; i<1024; i++)
  {
  table[i] = (int)(85.0*log10((float)(i-OFS+1))+0.5);
                                                                 85*log1024 = 255
  }
 program_ilut((unsigned int *)table);
 rs232rcv();
 pstr("Input LUT linear\n");
 for(i=0; i<1024; i++)
  {
  table[i] = (256 * (i - OFS)) / (1024 - OFS);
  if (table[i]>255) table[i]=255;
  if (table[i]< 0) table[i]=0;
  }
 program_ilut((unsigned int *)table);
}
void program_ilut(unsigned int *table)
{
int i,x;
volatile unsigned int *ilut = (volatile unsigned int
*)VIRTX_ILUT;
                                                                 Input lookup table pointer
for(i=0; i<1024 ;i+=4)
 {
 x = table[i] \& 0xff;
 x |= (table[i+1] & 0xff) << 8;
 x |= (table[i+2] & 0xff) << 16;
 x |= (table[i+3] & 0xff) << 24;
 *ilut++ = x;
 }
}
```
# 7 Grey Value Image Processing

7.1 Edge Detection horizontal or vertical

- required for almost any measurement task.

#### **Examples:**

— Object tracking and position / rotation compensation

#### Process:

- Defining a search direction and area.
- Defining number of search lines / edge positions
- Finding an edge for each search line with pixel or sub pixel accuracy (most common algorithm):
  - Reading the grey values along the search line
  - $\circ$   $\,$  Calculating the first or second derivative of the grey values
- Edge positions are at the maximum slope of the grey value change or at the 0 values of the second derivatives.
- Calculate best fit line through edge points if required.

#### **Realisation with VC Functions:**

- Calculating a search line equation and defining the image variable
- Calculating multiple search lines if required.
- Reading the grey values at the corresponding pixel positions and saving them in a "pixel list".
- Calculating the derivatives / maxima, etc using the standard functions
- Using standard best fit line functions to calculate edge line.

#### **Demonstration Program:**

- Simple Edge Detection example using a horizontal "search line" of variable thickness to find a vertical edge (or vertical line and horizontal edge).
- A thick line serves as a low pass filtering out small edge defects. Disadvantage: edge positions are inaccurate for non- vertical edges.
- A thin search line may produce inaccurate edge positions for rugged edges, but can also be used for diagonal edges.
- The demo program uses the "projv" function that calculates the vertical projection of an image variable. Accordingly the "projh" can be used for detecting horizontal edges).

| /**************************************                                                                                                    |                                                             |
|----------------------------------------------------------------------------------------------------|-------------------------------------------------------------|
| Software for smart cameras from Vision Components                                                                                                  | Edge Detection, horizontal or vertical                      |
| Program: Klaus Schneider, VC                                                                                                    | simple edge detection using the projh() or projv() function |
| /**************************************                                                                                                    |                                                             |
| /**************************************                                                                                                    |                                                             |
| #include <math.h></math.h>                                                                                                    |                                                             |
| <pre>#include <vcrt.h> #include <vclib.h> #include <macros.h> #include <sysvar.h> #include "flib.h"</sysvar.h></macros.h></vclib.h></vcrt.h></pre> |                                                             |
| /*************************************                                                                                                    |                                                             |

|                                                              | 1                                                                      |
|--------------------------------------------------------------|------------------------------------------------------------------------|
| void main(void)                                              | The main program declares 3 image variables for splitting the video    |
| {                                                            | output in three horizontal areas. The upper are is showing the edge    |
| 116 response;                                                | image, the middle section the grey value change along the seach        |
| 116 x, v, dx, dv, pitch:                                     | line, and the lower third shows the first derivative of the grey value |
| image EdgeAreaHor, Brightness, Difference, Area              | change                                                                 |
|                                                              |                                                                        |
| // ini variables                                             |                                                                        |
| // ini working page                                          |                                                                        |
| pitch = ScrGetPitch;                                         |                                                                        |
|                                                              |                                                                        |
| // Clear Display                                             |                                                                        |
| IniDisplay();                                                | Clearing the display (see below) and the overlay page – switching      |
|                                                              | the camera to live mode.                                               |
| // ini images                                                |                                                                        |
| dx = ScrGetColumps                                           |                                                                        |
| dx = 8                                                       |                                                                        |
| dy = 0                                                       |                                                                        |
| $\mathbf{X} = \mathbf{U};$                                   |                                                                        |
| y = (DispGetRows/3-dy)/2;                                    | Assignment of image variable for the "sear line" – the line is in fact |
| ImageAssign(&EdgeAreaHor, ScrByteAddr(x, y), dx, dy, pitch); | an image variable with pixel height dy.                                |
| ImageAssign(&Area, OvlByteAddr(x, y), dx, dy, pitch);        | The variable "Area" is used to draw a boundary box for the             |
| frameo(&Area);                                               | previously assigned image variable in the overlay.                     |
|                                                              |                                                                        |
| dx = ScrGetColumns;                                          |                                                                        |
| dy = DispGetRows/3;                                          |                                                                        |
| $\mathbf{x} = 0;$                                            |                                                                        |
| v = dv:                                                      | Assignment of image variable "Brightness" for displaying the grey      |
| ImageAssign(&Brightness ScrBvteAddr(x v) dx dv pitch)        | value changes along the search line and image variable. The            |
| ImageAssign(&Area $Ov BvteAddr(x, y)$ dx dy nitch):          | variable "Area" is used to draw a boundary box for the previously      |
| framao(2 Araa)                                               | assigned image veriable in the everlage                                |
| IIameu(aaiea),                                               | assiyineu imaye valiable ili the overlay.                              |
| du - SarCatCalumna                                           |                                                                        |
| ax = Scigeidolumns;                                          |                                                                        |

| <pre>dy = DispGetRows/3;<br/>x = 0;<br/>y = 2*dy;<br/>ImageAssign(&amp;Difference, ScrByteAddr(x, y), dx, dy, pitch);<br/>ImageAssign(&amp;Area, OvlByteAddr(x, y), dx, dy, pitch);<br/>frameo(&amp;Area);<br/>do<br/>{<br/>tpict();</pre> | Assignment of th image variable "Difference", displaying the first<br>derivative of the grey value projection.<br>The variable "Area" is used to draw a boundary box for the<br>previously assigned image variable in the overlay. |
|----------------------------------------------------------------------------------------------------|----------------------------------------------------------------------------------------------------|
| //////////////////////////////////////                                                                                                    |                                                                                                    |
| VerticalEdgeDetection(&EdgeAreaHor, &Brightness, &Difference);                                                                                                    | Calling the edge detection function shown below.                                                                                                    |
| //////////////////////////////////////                                                                                                    |                                                                                                    |
| print("'q'=quite\n");                                                                                                    |                                                                                                    |
| response = rs232rcv();                                                                                                    | Condition for quitting the program                                                                                                    |
| }<br>while(response != 'q');                                                                                                    |                                                                                                    |
| }<br>/************************************                                                                                                    | End of main()                                                                                                    |

| I16 VerticalEdgeDetection (image *EdgeArea, image *Brightness, image *Difference) |                                                                         |
|-----------------------------------------------------------------------------------|-------------------------------------------------------------------------|
| {                                                                                 |                                                                         |
| I16 dx, x, max, pos;                                                              |                                                                         |
| U32 *pProj;                                                                       |                                                                         |
|                                                                                   |                                                                         |
| dx = EdgeArea->dx;                                                                |                                                                         |
| pProj = (U32 *)sysmalloc( dx, MDATA);                                             | Memory allocation for the result array of the "projv" function.         |
|                                                                                   |                                                                         |
| // projection of the edge                                                         |                                                                         |
| projv(EdgeArea, pProj);                                                           | Vertical projection of grey values of the "EdgeArea"                    |
| <b>D</b> ian la v <b>O</b> ran la (Drinktonana, a Drai, du);                      | Colling the "Display Oracle" (as a holey) function to display the array |
| DisplayGraph (Brightness, pProj, dx);                                             | Calling the Display Graph (see below) function to display the grey      |
| for (x=0; x <dx-1; td="" x++)<=""><td>value projection.</td></dx-1;>              | value projection.                                                       |
|                                                                                   |                                                                         |
| pProj[x] = abs(pProj[x+1] - pProj[x]);                                            |                                                                         |
| }                                                                                 |                                                                         |
| <b>DisplayGraph</b> (Difference, pProj. dx-1) <sup>2</sup>                        | Calculating and displaying of the first derivative of the grey value    |
|                                                                                   | projection. Here the difference between each neighbouring nixel is      |
| max = nProi[0]                                                                    | calculated simply by subtracting the pixel values                       |
| pos = 0                                                                           |                                                                         |
| for $(x=1: x < dx-1: x++)$                                                        |                                                                         |
| {                                                                                 |                                                                         |
| if (pProiIx] > max)                                                               | Calculating the maximum value of the first derivative (pProif) Array).  |
| {                                                                                 |                                                                         |
| max = pProi[x]:                                                                   |                                                                         |
| pos = x:                                                                          |                                                                         |
| }                                                                                 |                                                                         |
| }                                                                                 |                                                                         |
| ,<br>Sysfree(pProj);                                                              | Releasing memory for grey value data                                    |
| return(pos);                                                                      | Returning the position of the maximum grey value change to the          |
| }                                                                                 | main program.                                                           |

| /**************************************                                                                                |                                                          |
|----------------------------------------------------------------------------------------------------|----------------------------------------------------------|
| void <b>IniDisplay</b> (void)<br>{<br>image Temp;                                                                      | Function for clearing the display and the overlay pages, |
| ScrSetLogPage(ScrGetPhysPage);<br>OvlSetLogPage(OvlGetPhysPage);                                                       |                                                          |
| // Clear Overlay<br>ImageAssign(&Temp, OvlByteAddr(0, 0), DispGetColumns, DispGetRows, ScrGetPitch);<br>set(&Temp, 0); |                                                          |
| // Clear Image<br>ImageAssign(&Temp, ScrByteAddr(0, 0), DispGetColumns, DispGetRows, ScrGetPitch);<br>set(&Temp, 0);   |                                                          |
| set_ovlmask(255);                                                                                                    |                                                          |
| vmode(vmOvILive);<br>}                                                                                                 |                                                          |
|                                                                                                    |                                                          |
|                                                                                                    |                                                          |
|                                                                                                    |                                                          |
|                                                                                                    |                                                          |

| /**************************************                                   |                                                                |
|---------------------------------------------------------------------------|----------------------------------------------------------------|
| void <b>DisplayGraph</b> (image *Graph, U32 *values, I16 nr)<br>{         | Function for displaying the graphs                             |
| I32 i, x, y, dy, xold, yold;                                              |                                                                |
| I16 max=0, scale=1, factor=1;                                             |                                                                |
|                                                                           |                                                                |
|                                                                           |                                                                |
| dy = Graph->dy;                                                           |                                                                |
| x = 0,<br>y = 0                                                           |                                                                |
| y – 0,                                                                    |                                                                |
| for (i=0; i <nr; (values[i]="" i++)="" if=""> max) {max=values[i];}</nr;> |                                                                |
|                                                                           |                                                                |
| if $(max > dy)$ scale = $(max-1)/dy + 1$ ;                                | Scaling the graph (y-axis) in a way that the maximum Y – value |
| else factor = dy/max;                                                     | corresponds to the maximum Y- axis level.                      |
| set(Graph, 0);                                                            |                                                                |
| for (i=0: i <nr: i++)<="" td=""><td></td></nr:>                           |                                                                |
| {                                                                         |                                                                |
| xold = x;                                                                 |                                                                |
| yold = y;                                                                 |                                                                |
|                                                                           |                                                                |
| x = i;                                                                    |                                                                |
| y = dy - ((factor * values[i])/scale);                                    |                                                                |
|                                                                           |                                                                |
| lined(Graph, xold, yold, x, y, 255);                                      |                                                                |
| }<br>}                                                                    |                                                                |
| <i>}</i>                                                                  |                                                                |
| /**************************************                                   |                                                                |

# 7.2 Reading Pixel values with a "Pixel List" or "Direct Addressing"

## Address lists (pixel lists)

For one-dimensional image structures (lines, edges, circles), it is often recommendable to use socalled pixel lists. Such a list contains both the (x,y) coordinates of the pixels and the video memory addresses of the pixels. The latter can serve to save processor time. The (x,y) coordinates or addresses can also be stored together with the gray scales of the corresponding pixels.

## Direct addressing of pixel

VC Cameras with TI DSP allow direct accessing of pixel values. This increases the read out speed dramatically.

Removing the Advanced Compiler option "-mi100000" increases the execution speed of this program about 10 fold. This setting (under

Program Description: readpixl.c

\_\_\_\_\_

The program is reading Pixels from the DRAM (complete image) and adds up the grey values of all pixels in four different ways:

2) pixel list
4) direct addr
- writing pixel values into a list
- reading pixel values directly with pointer

The program calculates and displays the processing time for each method used.

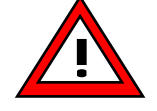

Live Mode is always updating the DRAM – this means the image content is overwritten. For this reason the image capture functions switches to still mode after each image acquisition.

prog\_tut.pdf

| ]**************************************                          | ]**************************************                          |
|------------------------------------------------------------------|------------------------------------------------------------------|
| #include <vcrt.h></vcrt.h>                                       | Demo-Software for smart cameras from Vision Components           |
| #include <vclib.h></vclib.h>                                     |                                                                  |
| #include <macros.h></macros.h>                                   |                                                                  |
| #include <sysvar.h></sysvar.h>                                   | Program: Klaus Schneider, VC                                     |
| /**************************************                          |                                                                  |
|                                                                  | Program Description:                                             |
| int Brightness2(image *area):                                    |                                                                  |
| int Brightness2(image *area);                                    |                                                                  |
| in Digniness4 (inage area),                                      | The pregram is reading Divels from the DDAM (complete image)     |
| /**************************************                          | The program is reading Pixels from the DRAM (complete image)     |
|                                                                  | and calculates the brightness of the pixels in 2 different ways: |
|                                                                  |                                                                  |
| void main(void)                                                  | 1) pixel list                                                    |
|                                                                  |                                                                  |
| {                                                                | 2) direct addr                                                   |
| int time_ms, brightness;                                         |                                                                  |
| image area:                                                      | It shows the time for each way.                                  |
|                                                                  | ······································                           |
|                                                                  |                                                                  |
| /* working page - physical page */                               |                                                                  |
| / working page - physical page /                                 | Catting the working page to the physical page.                   |
| ScrSetLogPage(ScrGetPhysPage);                                   | - Setting the working page to the physical page;                 |
| ImageAssign(&area,ScrByteAddr(0,0), ScrGetColumns, ScrGetRows,   | - Assigning the entire image to the image variable area;         |
| ScrGetPitch);                                                    |                                                                  |
|                                                                  |                                                                  |
| vmode(vmLive);                                                   |                                                                  |
| print("Get image and calculate the sum of it. Press any key\n"); |                                                                  |
|                                                                  |                                                                  |
| rs232rcv(): /* wait for any key */                               | - wait for keyboard input                                        |
|                                                                  |                                                                  |
| tpict():                                                         | image aquisition                                                 |
| ιμισι(),                                                         | - Inaye aquisition                                               |
|                                                                  |                                                                  |

| /* Possibility 2: Read with function pixel list(); */    |                                                                           |
|----------------------------------------------------------|---------------------------------------------------------------------------|
| /* */                                                    | Measurement of process duration and display of results for all 4 methods. |
| time_ms = getvar(MSEC);                                  | Function call for different pixel reading methods.                        |
| brightness= <b>Brightness2(&amp;area)</b> ;              |                                                                           |
| time_ms = getvar(MSEC)-time_ms;                          |                                                                           |
| if (time_ms<0) time_ms+=1000;                            |                                                                           |
| print("pixel list: Pixels=%ld Sum=%ld Time=%d            |                                                                           |
| ms\n",(long)(area.dx*area.dy),(long)brightness,time_ms); |                                                                           |
| /* Possibility 4: Read with function rpix(): */          |                                                                           |
| /**/                                                     |                                                                           |
| time ms = $aetvar(MSEC)$ :                               |                                                                           |
| hrightness=Brightness4(&area)                            |                                                                           |
| time ms = getvar(MSEC)-time ms:                          |                                                                           |
| if (time $ms < 0$ ) time $ms + = 1000$                   |                                                                           |
| print/"direct addr : Pixels=%ld_Sum=%ld_Time=%d          |                                                                           |
| ms/n" (long)(area dx*area dy) (long)brightness time ms); |                                                                           |
| }                                                        |                                                                           |
|                                                          |                                                                           |
| int Brightness2(image *area)                             |                                                                           |
| {                                                        |                                                                           |
| int i, j, dx, dy, sum=0;                                 |                                                                           |
| int *v_list, *a_list, *xy, *ptemp;                       |                                                                           |
| dx =area->dx;                                            |                                                                           |
| dy =area->dy;                                            |                                                                           |
| v_list = (int *)vcmalloc(dx);                            | Allocate memory for storing grey values                                   |
| a_list = (int *)vcmalloc(2*dx);                          | Allocate memories for Adresses (Long value)                               |

| <pre>/* add lines together */ for(j=0;j<dy;j++) (i="0;" *="" *xy++="0;" address="" for="" generate="" i++)="" i<dx;="" line="" list="" one="" pointer="" pre="" restore="" xy="a_list;" {="" }="" }<=""></dy;j++)></pre> | Calculate coordinates for one line                                    |
|----------------------------------------------------------------------------------------------------|-----------------------------------------------------------------------|
| <pre>xy= a_list; /* restore pointer */ ad_calc(dx, a_list, (long *)a_list, (long)j*area-&gt;pitch+area-&gt;st, area-&gt;pitch); rp_list(dx, (long *)a_list, v_list); ptemp=v_list;</pre>                                 | Address calculation<br>Read pixel list, write grey values into v_list |
| for (i=0; i <dx; i++)<br="">{<br/>sum+=0xff&amp;(*ptemp++);<br/>}<br/>}</dx;>                                                                                                    | Summarise the grey values                                             |
| <pre>vcfree(a_list); /* Don't forget */ vcfree(v_list); /* Don't forget */ return(sum); }</pre>                                                                                                    | Free allocated memory<br>Free allocated memory                        |

| /**************************************                                                         |                                                                         |
|-------------------------------------------------------------------------------------------------|-------------------------------------------------------------------------|
| int Brightness4(image *area)                                                                    | Read out and summarising of all grey values using direct memory access. |
| {<br>int i, j, dx, dy, sum=0;<br>long addr, pitch;<br>unsigned char *ppix;                      |                                                                         |
| addr=area->st;<br>dx=area->dx;<br>dy=area->dy;<br>pitch=area->pitch;                            |                                                                         |
| for(j=0;j <dy;j++)<br>{<br/>ppix=(unsigned char *)(addr);</dy;j++)<br>                          |                                                                         |
| <pre>for (i=0; i<dx; addr+="pitch;" i++)="" pre="" sum+="*ppix++;" {="" }="" }<=""></dx;></pre> | Summarising grey values.                                                |
| return(sum);<br>}<br>/***********************************                                       |                                                                         |

## 7.3 Edge Detection along a Search Line

- required for any measurement task.

#### **Application examples:**

- Measurement of distances (between two parallel edges, an edge and a point, etc).
- Measurement of roundness, etc.

### Function principle of the "edgediag.c" demo program:

- This demo program is similar to the "edge.c" demo program shown in section 7.1, however it is not restricted to horizontal or vertical edges since it calculates the grey values along an arbitrary search line.
- The search line is defined in 2 steps:
  - Using the "linexy()" function, the coordinates of a parallel line starting at (0;0) are calculated from the start end point specified.
  - The line start point is then moved from the image origin to its correct position using the offset vector calcutated from the line starting point.
- Subsequently the memory address of the search line coordinates are calculated using the "FL\_adcalc\_U8()" function. This function was formerly called "ad\_calc()" refer to the "readpixl.c" demo program shown in section 7.2. All functions starting with "FL..." have been further optimised and moved from the VCLIB to the "Fastlib" part of the VC SDK-Ti Setup, containing all fast vector functions.
- The corresponding grey values are read from these memory addresses using the "FL\_rplist\_U8()" function formerly "rp\_list()".
- The search line is drawn into image memory using the "FL\_wpset\_U8()" or "FL\_wpxor\_U8()" functions.
- The grey value graph is displayed along the x-coordinates of the search line. This is done as in the "edge.c" program using the "lined()" function. In contrast to the "edge.c" demo it is not necessary here to scale the grey values the absolute grey value is displayed.

| /**************************************                                             |                                                                  |  |
|-------------------------------------------------------------------------------------|------------------------------------------------------------------|--|
| Software for smart cameras from Vision Components<br><br>Program: Peter Neuhaus, VC | Edge Detection, diagonal arbitrary direction along a search line |  |
| /**************************************                                             | defined by start and end coordinates                             |  |
| /**************************************                                             |                                                                  |  |
| #include <vcrt.h></vcrt.h>                                                          |                                                                  |  |
| #include <vclib.h></vclib.h>                                                        |                                                                  |  |
| #include <macros.n></macros.n>                                                      |                                                                  |  |
| #include <sysval.it></sysval.it>                                                    | Include flib required                                            |  |
| #include <li>licence.h&gt;</li>                                                     |                                                                  |  |
| /**************************************                                             |                                                                  |  |
| void main(void)                                                                     |                                                                  |  |
| {                                                                                   |                                                                  |  |
| I32 x, y, x1=1, y1=1, x2=600, y2=340, dx, dy, Color = 128,Pitch, MaxLength ;        | Defining the start and end coordinates of the search             |  |
| U8 response;                                                                        | line                                                             |  |
| LIB *nTemp *Line\/al·                                                               |                                                                  |  |
| U8 **1 ineAddr:                                                                     |                                                                  |  |
| 132 *LineXY;                                                                        |                                                                  |  |
|                                                                                     |                                                                  |  |
| image Source, Graph, Area;<br>/************************************                 |                                                                  |  |
| void DisplayGraph (image Graph, U8 *values, I32 nr);                                | "display graph" similar to section 7.1                           |  |
| void IniDisplay (void);                                                             | "IniDisplay" identical to section 7.1                            |  |
| /**************************************                                             |                                                                  |  |

| Init_licence("TXXXXXXX");                                                                                                    | Initialisation of VC SDK-Ti Licence Code required |
|----------------------------------------------------------------------------------------------------|---------------------------------------------------|
|                                                                                                    | (refer to "Getting Started VC")                   |
| // initialise graph area                                                                                                    |                                                   |
| IniDisplay();                                                                                                    |                                                   |
|                                                                                                    |                                                   |
| dx = ScrGetColumns;                                                                                                    |                                                   |
| dy = 256;                                                                                                    |                                                   |
| X = 0;                                                                                                    |                                                   |
| y = DispGetRows - 256;                                                                                                    |                                                   |
| ImageAssign(&Graph, ScrByteAddr(x, y), dx, dy,ScrGetPitch);                                                                                                    | Assignment of image variables                     |
| ImageAssign(&Area, OvIByteAddr(x, y), dx, dy, ScrGetPitch);                                                                                                    |                                                   |
| frameo(&Area);                                                                                                    |                                                   |
| ScrSetLogPage(ScrGetPhysPage)                                                                                                    |                                                   |
| ImageAssign(&Source ScrByteAddr(0.0) ScrGetColumns ScrGetRows ScrGetPitch)                                                                                                    |                                                   |
|                                                                                                    |                                                   |
|                                                                                                    |                                                   |
| // ini values                                                                                                    |                                                   |
|                                                                                                    |                                                   |
| Pitch = Source.pitch;                                                                                                    |                                                   |
|                                                                                                    |                                                   |
| MaxLength = max(Source.dx, Source.dy) + 1;                                                                                                    |                                                   |
| 1 = 100 the second second s | Menony ellegation for sized as andiante list      |
| LineXY = (132 ")sysmalloc(2 " MaxLength, MDATA); //memory allocation pixel for coordinates                                                                                                    | Memory allocation for pixel coordinate list       |
| LineAddr = (U8 ***)sysmalloc(MaxLength, MDATA); //memory alocation for address list                                                                                                    | Memory allocation for memory address list         |
| Line val = (U8 ")sysmalloc(MaxLength, MDATA); //memory allocation for grey values                                                                                                    | Memory allocation for grey value list             |
|                                                                                                    |                                                   |
| // calculate intersection points and draw corner line0                                                                                                    |                                                   |
|                                                                                                    |                                                   |
| dx = x2 - x1:                                                                                                    | Calculating dx and dy for linexy()                |
| dy = y2 - y1;                                                                                                    |                                                   |

```
MaxLength = linexy(dx, dy, LineXY);
                                                                              Moving the line to the correct starting point
pTemp = (U8 *)Source.st + x1 + y1 * Pitch;
FL adcalc U8(MaxLength, LineXY, LineAddr, pTemp, Pitch);
                                                                              Calculation of memory address list
// take image and read and display grey values along line
do
                                                                              Image acquisition
 {
      tpict();
      // read line
                                                                              Reading grey values from the memory addresses
      FL rplist U8(MaxLength, LineAddr, LineVal);
                                                                              and storing them in "lineValue"
      // Display grey values on video output
                                                                              Display grey values along the x coordinates of the
      DisplayGraph(Graph, LineVal, dx-1);
                                                                              search line
      // draw line into image
      if (Color \geq 0)
            FL wpset U8 (MaxLength, LineAddr, Color);
            else
            FL wpxor U8 (MaxLength, LineAddr, -Color);
      // Wait For Response
      print("'q'=quite\n");
 response = rs232rcv();
 }
 while(response != 'q');
```

|          | vmode(0);                                                                                                    | End of main program:                                                                                                    |
|----------|----------------------------------------------------------------------------------------------------|----------------------------------------------------------------------------------------------------|
| }        | sysfree(LineVal);<br>sysfree(LineAddr);<br>sysfree(LineXY);                                                                       | Turing the camera back into live mode and <b>releasing memory in reverse order</b> .                                         |
| /******  | ***************************************                                                                                           |                                                                                                    |
| void Ini | Display (void)                                                                                                    | IniDisplay function as in section 7.1                                                                                        |
| ì        | image Temp;                                                                                                    |                                                                                                    |
|          | ScrSetLogPage(ScrGetPhysPage);<br>OvlSetLogPage(OvlGetPhysPage);                                                                  |                                                                                                    |
|          | // Clear Overlay<br>ImageAssign(&Temp, OvlByteAddr(0, 0), DispGetColumns, DispGetRows, ScrGetPitch);<br>set(&Temp, 0);            | Assignement of Image Variable with display size on the <b>overlay page</b> .<br>Seting the image Variable to grey value "0". |
|          | <pre>// Clear Image ImageAssign(&amp;Temp, ScrByteAddr(0, 0), DispGetColumns, DispGetRows, ScrGetPitch); set(&amp;Temp, 0);</pre> | Assignement of Image Variable with display size on <b>the image page.</b><br>Seting the image Variable to grey value "0".    |
|          | set_ovimask(255);                                                                                                    |                                                                                                    |
| }        | vmode(vmOviLive);                                                                                                    |                                                                                                    |
|          |                                                                                                    |                                                                                                    |
|          |                                                                                                    |                                                                                                    |

prog\_tut.pdf

| /**************************************                                                 |                                                                                                    |
|-----------------------------------------------------------------------------------------|----------------------------------------------------------------------------------------------------|
| void DisplayGraph(image Graph, U8 *values, I32 nr)<br>{<br>I32 i, x, y, dy, xold, yold; | DisplayGraph function similar as in section 7.1<br>However – no scaling is required since grey values<br>range from 0 to 255 only. |
| dy = Graph.dy;<br>x = 0;<br>y = 0;                                                      |                                                                                                    |
| set(&Graph, 0);                                                                         |                                                                                                    |
| for (i=0; i <nr; i++)="" xold="x;" yold="y;&lt;/td" {=""><td></td></nr;>                |                                                                                                    |
| x = i;<br>y = dy - values[i];                                                           |                                                                                                    |
| lined(&Graph, xold, yold, x, y, 255);                                                   |                                                                                                    |
| }                                                                                       |                                                                                                    |
| /**************************************                                                 |                                                                                                    |

# 8 Binary Image Processing

# 8.1 Blob Detection using Run Length Code

- Uses same principle as fax
- Usually only used for binary images (also possible with grey scale of 16 steps).

## Advantages of image processing of RLC:

- Reduction of information
- Faster processing

## Limits:

- Compression Rate / Execution speed depends on amount of image detail (worst case for RLC: chessboard pattern, 1 pixel per module)

## Conversion of a binary image into RLC:

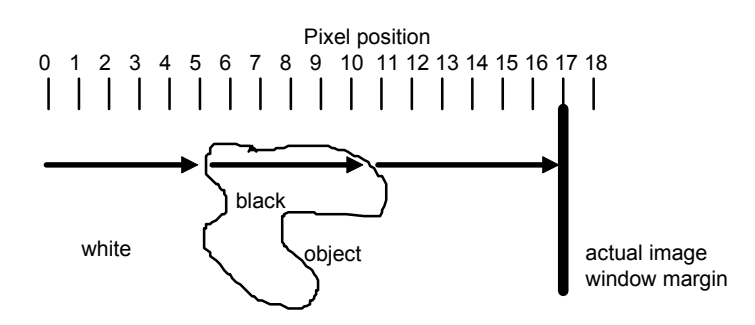

| Entry | RLC | Remark                                                |
|-------|-----|-------------------------------------------------------|
| 1     | 0   | SLC address LSW (0 for unlabelled RLC)                |
| 2     | 0   | SLC address MSW (0 for unlabelled RLC)                |
| 3     | 18  | dx = end-of-line mark                                 |
| 4     | 25  | dy = number of image/image window lines               |
| 5     | -1  | line begins white (0 if line starts black)            |
| 6     | 5   | first change from white to black at position 5        |
| 7     | 11  | change from black to white at position 11             |
| 8     | 18  | end-of-line mark, because image window margin reached |
| 9     | -1  | RLC entries for next line                             |

| Labelled | run | length | code | (SL | C) |
|----------|-----|--------|------|-----|----|
|----------|-----|--------|------|-----|----|

| address          | code (U16) | comment                    |
|------------------|------------|----------------------------|
| 0xA0000000 (RLC) | 0x0018     | SLC address (LSW)          |
| 0xA0000002       | 0xA000     | SLC address (MSW)          |
| 0xA0000004       | 18         | dx                         |
| 0xA0000006       | 25         | dy                         |
| 0xA000008        | -1         | line begins white          |
| 0xA000000A       | 5          | change from white to black |
| 0xA000000C       | 11         | change from black to white |
| 0xA000000E       | 18         | end_of_line                |
| 0xA0000010       | -1         | Next line begins white     |
| 0xA0000012       | 6          |                            |
| 0xA0000014       | 12         |                            |
| 0xA0000016       | 18         | end_of_line                |
| 0xA0000018 (SLC) | 2          | number of objects          |
| 0xA000001A       | 0          | object 0 (white)           |
| 0xA000001C       | 1          | object 1 (black)           |
| 0xA000001E       | 0          |                            |
| 0xA0000020       | 0          | dummy                      |
| 0xA0000022       | 0          | object 0 (white)           |
| 0xA0000024       | 1          | object 1 (black)           |
| 0xA0000026       |            |                            |

## After Labelling (example "sgmt"):

| 1 | 0 | 0  | 0 | 2 |
|---|---|----|---|---|
| 0 | 1 | 0  | 2 | 0 |
| 0 | 0 | 1? | 0 | 0 |

After Feature Extraction (example "rl\_ftr2"):

| 1 | 0 | 0 | 0 | 1 |
|---|---|---|---|---|
| 0 | 1 | 0 | 1 | 0 |
| 0 | 0 | 1 | 0 | 0 |

This function also delivers for each blob:

- Blob area
- Centroid coordinates
- $-\!\!-$  Coordinates of bounding box corners, etc

## Run Length Code Creation using VCLIB Functions:

U16\* rlc; // relevant variable declaration

/\* Declaration of the image variable "a" \*/ .....ImageAssign(&a, ScrGetCaptPage, DispGetColumns, DispGetRows, DispGetPitch);

/\* Declaration of memory for stroring the Run Length Code \*/ rlc = (U16 \*)vcmalloc(0x10000); //allocation of 65536 32 bit words (equals 262144 bytes)

/\* binarization of the image with threshold 128 and converting it into RLC \*/ rlcmk(&a, 128, rlc, 0x40000); // RLC size in 8 bytes, takes about 4ms for 480x640 with the VC4038

## Displaying RLC on the video output:

//if(rlcmk(&a, 128, rlc, 0x40000) != NULL) This line can be used to verify the RLC could be created rlcout(&a, rlc, 0, 255); // Display function, takes about 9 ms for 480x640 with the VC4038 ScrSetDispPage(Screen2); //

vcfree((int \*)rlc);

## Program example: Blob Detection using Run Length Code

| /**************************************                                  | Program Description:                                                    |
|--------------------------------------------------------------------------|-------------------------------------------------------------------------|
|                                                                          |                                                                         |
| Demo-Software for smart cameras from Vision Components                   | The program is searching for black areas in a white background.         |
|                                                                          | Black areas are darker than the treshold value. The program             |
| Program: Klaus Schneider, VC                                             | gives the size, the position of every black area and shows the          |
|                                                                          | position on the monitor.                                                |
|                                                                          |                                                                         |
|                                                                          | IN NEW: PROGRAM HAS BEEN UPDATED TO VCLIB 3.0 III                       |
| /**************************************                                  | Process:                                                                |
|                                                                          | 1. Taking a grey scale image                                            |
| #include <vcrt.h></vcrt.h>                                               | 2. Binarization into a black and white image with a given threshold     |
| #include <vclib.h></vclib.h>                                             | 3. Converting the binary image into RLC                                 |
| #include <macros.h></macros.h>                                           | 4. Labelling the RLC (i.e. identifying connected pixel as blobs)        |
| #include <sysvar.h></sysvar.h>                                           | 5. Feature extraction of al blobs and display of results.               |
|                                                                          |                                                                         |
| /**************************************                                  |                                                                         |
|                                                                          | Rounds off start address, dx and dy to the nearest even value (this was |
| #define EVEN(x) ((x)&0xFFFE)                                             | necessary for image variables used with the VCLIB 2.0)                  |
| /**************************************                                  |                                                                         |
|                                                                          |                                                                         |
| void blobtest (int x int y int dy int dy int color):                     | Finds blobs and displays results                                        |
| int find objects (image *area ftr *f int mayobjects int th int display): | RIC Processing and Feature Extraction                                   |
| void cross image (int line int column int size int color):               | Marks each blob's centroid with a cross                                 |
|                                                                          |                                                                         |
| /**************************************                                  |                                                                         |
| , , , , , , , , , , , , , , , , , , , ,                                  |                                                                         |
| int ms:                                                                  |                                                                         |
|                                                                          |                                                                         |
| /**************************************                                  |                                                                         |

| void main(void)                                                                                                    | Start of Main Program                                                                                                    |
|----------------------------------------------------------------------------------------------------|----------------------------------------------------------------------------------------------------|
| {<br>int x, y, dx, dy;<br>char resp;                                                                                                    |                                                                                                    |
| dx = EVEN(640);<br>dy = EVEN(480);<br>x = EVEN((ScrGetColumns-dx)/2);<br>y = EVEN((ScrGetRows -dy)/2);                                                                                                    | Defining the position and size of the search window for blob detection (here the camera resolution is given – the search area can be narrowed down in the program "blobtest".                                                           |
| /* Working Page */<br>ScrSetLogPage((int)ScrGetPhysPage);<br>vmode(vmLive);<br>print("\nblob analyse ('w'=white 'b'=black objects)\n"); resp=rs232rcv();<br>tpict();<br>do<br>{<br>tpict();                                                   | Setting the Working Page to the Physical Page (= capture = Display Page)<br>Turing the camera into Live Mode.<br>Printing the user prompt to the terminal program via RS232 or Telnet.<br>Acquisition of one image                      |
| <pre>if (resp=='w') blobtest(x, y, dx, dy, -1); if (resp=='b') blobtest(x, y, dx, dy, 0); print("\nblob analyse (%dx%d): t=%dms",dx,dy,ms); print("\n\nnew run? ('w'=white 'b'=black 'q'=quit)"); resp=rs232rcv(); } while(resp !='q');</pre> | Image acquisition in do / while loop.<br>The blob evaluation depends on the blob specified blob color (white = -1, black<br>= 0).<br>Printing the results via RS232 or telnet).<br>Receiving 1 character form the serial / telnet port. |
| /* live picture at the end */<br>vmode(vmLive);<br>}                                                                                                    | End condition for program "q".                                                                                                    |

| /*************************************                                             | Turing camera back into live mode when the program is terminated.                 |
|------------------------------------------------------------------------------------|-----------------------------------------------------------------------------------|
| #define MAXOBJECTS 100                                                             |                                                                                   |
|                                                                                    |                                                                                   |
| void blobtest (int x, int y, int dx, int dy, int color)                            | <ul> <li>Finds blobs and displays results</li> </ul>                              |
| {                                                                                  |                                                                                   |
| int i, j = 0, nobj, threshold = 100 , display=1;                                   |                                                                                   |
| image area;                                                                        | "f" is the pointer to the feature list "ftr" (struct array). The dimension of the |
| ftr f[MAXOBJECTS];                                                                 | struct array should correspond the the maximum number of objects / blobs.         |
|                                                                                    | For details refer to the "rl ftr2()" section of the VCLIB documentation.          |
| /* Search area is the whole image */                                               | _ 0                                                                               |
| ImageAssign(&area,ScrByteAddr(x,y),dx,dy,ScrGetPitch);                             | Defining the search area based on the size values specified in the main           |
|                                                                                    | program.                                                                          |
| /* feature extraction */                                                           |                                                                                   |
| nobj = find objects(&area,f,MAXOBJECTS,threshold,display);                         | Calling the subroutine "find objects" that does the actual binarization,          |
| print("\n\nFound %d white and black objects (-1 means more than %d                 | conversion into RLC, labelling of objects and feature extraction.                 |
| objects)",nobj,MAXOBJECTS);                                                        |                                                                                   |
|                                                                                    |                                                                                   |
| if (color) print("\nwhite objects:");                                              |                                                                                   |
| else print("\nblack objects:");                                                    |                                                                                   |
|                                                                                    |                                                                                   |
| for(i=0;i <nobj;i++)< td=""><td></td></nobj;i++)<>                                 |                                                                                   |
| {                                                                                  |                                                                                   |
| /* looking for color objects (black=0, white=-1) */                                | Selecting only black or only white blobs to be displayed as result, depending     |
| if (f[i].color==color)                                                             | on the user selection.                                                            |
| {                                                                                  |                                                                                   |
| print("\nArea %d: Size=%d Center of Gravity = %d,%d",                              | Printing the results via RS232 or Telnet                                          |
| ++j,f[i].area,f[i].x_center+x,f[i].y_center+y);                                    |                                                                                   |
| <b>cross_image</b> (EVEN((int)f[i].y_center+y),EVEN((int)f[i].x_center+x),10,127); | Marking the centroid of each blob with a cross                                    |
| }                                                                                  |                                                                                   |
| }                                                                                  |                                                                                   |
| }                                                                                  |                                                                                   |
| /**************************************                                            |                                                                                   |

| int find_objects (image *a, ftr *f, int maxobjects, int th, int display)           | <ul> <li>RLC Processing and Feature Extraction</li> </ul>                       |
|------------------------------------------------------------------------------------|---------------------------------------------------------------------------------|
| {                                                                                  |                                                                                 |
| long maxIng= 0x020000L;                                                            |                                                                                 |
| U16 *rlc;                                                                          | Initialising RLC pointers (now U16, previously long, refer to the "Changes"     |
| U16 *slc;                                                                          | section at the beginning of the VCLIB3.0 documentation).                        |
| int objects;                                                                       |                                                                                 |
| /* allocate DRAM Memory */                                                         |                                                                                 |
| rlc = (U16 *) sysmalloc((maxIng* sizeof(U16)+1) / sizeof(U32), MDATA);             | Allocating memory as "MDATA" (global variables and heap). Sysmalloc usually     |
| if (rlc == NULL) {pstr("DRAM Memory overrun\n"); return(-1);}                      | allocates memory in 4 byte words – for this reason this memory is divided by 2. |
| /* create RLC */                                                                   |                                                                                 |
| ms = getvar(MSEC);                                                                 | Reading the millisecond timer for measurement of the processing time.           |
| slc=rlcmk(a, th, rlc, maxing);                                                     | - Binarizing the image and conversion into RLC in one function. The             |
| if (slc == NULL ) {pstr("RLC overrun\n"); sysfree(rlc); return(-1);}               | rlcmk returns the next free memory address.                                     |
|                                                                                    | Refer to the corresponding sections in the VCLIB documentation.                 |
| /* object labelling */                                                             |                                                                                 |
| if(sgmt(rlc,slc)==0L) {pstr("object number overrun\n"); sysfree(rlc); return(-1);} | Segmentation (labelling) of the RLC.                                            |
| /* feature extraction */                                                           |                                                                                 |
| objects=rl ftr2(rlc, f, maxobjects):                                               | Feature extraction form labelled RLC. Check for connectedness, centroid         |
|                                                                                    | area- and bounding box calculations.                                            |
| ms = getvar(MSEC)-ms:                                                              |                                                                                 |
| if(ms<0) ms+=1000:                                                                 | Time measurement at the end of the RLC operations.                              |
|                                                                                    |                                                                                 |
| /* display RLC */                                                                  |                                                                                 |
| if (display) <b>rlcout(a,rlc,0,255)</b> ;                                          | Display of RLC as binary image at the camera video output.                      |
|                                                                                    |                                                                                 |
| /* free allocation */                                                              |                                                                                 |
| sysfree(rlc);                                                                      | Freeing of memory, allocated for RLC                                            |
| return(objects);                                                                   | Returning the results of the blob detection to the calling program "blobtest".  |
| }                                                                                  |                                                                                 |
| /************************************                                              |                                                                                 |

| void <b>cross_image</b> (int line, int column, int size, int color)                                                                         | Drawing cross markers at each blob centroid position. |
|----------------------------------------------------------------------------------------------------|-------------------------------------------------------|
| {<br>int i;                                                                                                    |                                                       |
| <pre>for (i=-size;i&lt;=size;i++) {     wpix(color,ScrByteAddr(column ,line+i));     wpix(color,ScrByteAddr(column+i,line ));     } }</pre> |                                                       |
| /**************************************                                                                                                    |                                                       |

## **References:**

- Further explanations on RLC:

VCLIB3.0: "Run Length Code" section.

- Further RLC functions for processing unlabelled RLC:

VCLIB3.0-> Library Functions-> section: "Programs for processing binary images in unlabelled RLC" (memory management functions, RLC display functions, linking 2 RLC's with multiple operations, erosion/ dilation of RLC, median filter, storing and retrieving in Flash, feature determination)

- Further RLC functions for processing labelled RLC (SLC):

VCLIB3.0-> Library Functions-> section: "Programs for processing binary images in labelled RLC" (cutting / copying objects from RLC, area calculations, feature calculations for labelled RLC).

## 8.2 Working with the Contour function

## Contour code (CC)

The contour code (CC) is a method for storing one-dimensional contour data of (closed) object contours or edge data (not closed). Instead of storing the x and y coordinates of all contour pixels, the contour code stores a differential 3 bit information, indicating the direction of movement from one pixel to the next in the contour list. With this data structure only the x and y coordinates of the starting point must be given in order to reconstruct the contour.

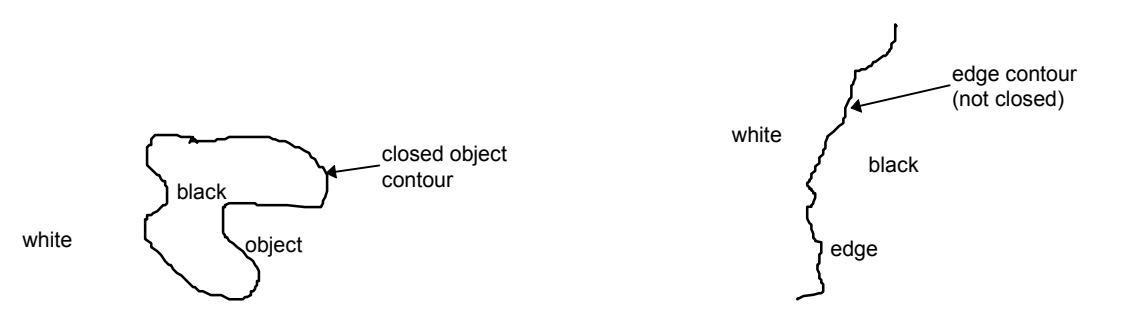

## different types of contours

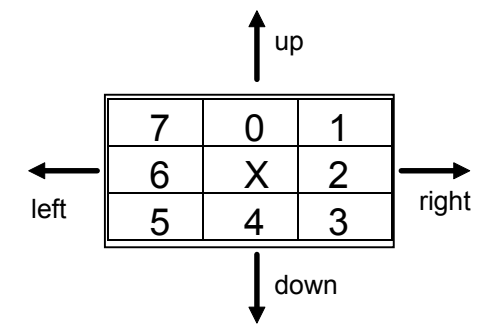

| 0 | up         |
|---|------------|
| 1 | up right   |
| 2 | right      |
| 3 | down right |
| 4 | down       |
| 5 | down left  |
| 6 | left       |
| 7 | up left    |

#### contour code values (0 - 7) and the four major directions

example of the CC data format:

| byte offset: | CC       | Remark                          |
|--------------|----------|---------------------------------|
| 0            | 00000004 | length (4 contour pixels)       |
| 4            | 00000020 | CC status (32: space exhausted) |
| 8            | 00000018 | starting pixel x coordinate     |
| 12           | 00000025 | starting pixel y coordinate     |
| 16           | 00       | CC: up                          |
| 17           | 07       | CC: up_left                     |
| 18           | 00       | CC: up                          |
| 19           | 01       | CC: up_right                    |
|              |          |                                 |

### Program Description: cont.c Version VCLIB 2.0

-----

A rectangular ROI is marked in the overly after starting the image. Put a black object inside this rectangle (white background) and press a key. You get the contour, the start point and the contour length (clockwise and counter-clockwise) as a result. You can see the contour on the monitor. Is the object is closed inside the rectangle, the contour length of both direction has the same length.

Example:

Contour Code for BLACK objects (Quite='q')

Press key to start Start Point x0=165 y0=84 Result of the clockwise contour8() = 01 length=355 Result of the counter-clockwise contour8() = 01 length=355

Press key to start No black object found

| Program Codes                                                       | Comments                           |
|---------------------------------------------------------------------|------------------------------------|
| */                                                                  |                                    |
| /**************************************                             |                                    |
|                                                                     |                                    |
| #include <vcrt.h></vcrt.h>                                          |                                    |
| #include <vclib.h></vclib.h>                                        |                                    |
| #include <macros.h></macros.h>                                      |                                    |
| #include <sysvar.h></sysvar.h>                                      |                                    |
|                                                                     |                                    |
| /**************************************                             |                                    |
|                                                                     |                                    |
| #define cdisp_dx(a, src, col) cdisp(a, src, col, (void (*)())WPIX); | The cdisp function is redefined as |
| WPIX(int x, int *adr) {wpix(x,adr);}                                | cdisp_dx function (identical       |
|                                                                     | functionality).                    |
| /**************************************                             |                                    |
| void main(void)                                                     |                                    |
|                                                                     |                                    |
| <i>ξ</i>                                                            |                                    |
| int posx= 100, posy=100, dx=300, dy=300; /* search area */          |                                    |
| long length=5000: /* maximum of the contour length */               |                                    |
| int threshold=125: /* threshold */                                  |                                    |
|                                                                     |                                    |
| int lx, x0=0, y0=0;                                                 |                                    |
| int res1=0,res2=0, *rlc, *input, i;                                 |                                    |
| long dest1,dest2,desttemp, addr;                                    |                                    |
| char c;                                                             |                                    |
| image Area, Ovl;                                                    |                                    |

| /* Working on Image 1 */<br>ScrSetLogPage((int)ScrGetPhysPage);<br>OvISetLogPage((int)OvIGetPhysPage);         |                                                                 |
|----------------------------------------------------------------------------------------------------|-----------------------------------------------------------------|
| /* clear overlay */<br>OvlClearAll;                                                                            |                                                                 |
| /* Overlay on */<br>set_ovImask(255);                                                                          |                                                                 |
| /* define image variable (image) */<br>ImageAssign(&Area,ScrByteAddr(posx,posy), dx, dy,<br>ScrGetPitch);      |                                                                 |
| /* define image variable (overlay) */<br>ImageAssign(&OvI,OvIBitAddr(posx,posy), dx, dy, OvIGetPitch);         |                                                                 |
| /* Draw a rectangle */<br>frameo(&Ovl);<br>vmode(vmOvlLive);                                                   |                                                                 |
| /* follow contour */<br>dest1=DRAMWordMalloc((long)length);<br>dest2=DRAMWordMalloc((long)length);             | Memory allocation for clockwise and anticlockwise contour data. |
| /* allocate memory for one line */<br>rlc = vcmalloc(ScrGetColumns);<br>input = vcmalloc(ScrGetColumns);       |                                                                 |
| print("Contour Code for BLACK objects (Quite='q')\n");                                                         |                                                                 |
| do<br>{                                                                                                    |                                                                 |
| print("\nPress key to start\n");                                                                               |                                                                 |
| vmode(vmOvlFreeze))*/<br>vmode(vmOvlLive);                                                                     | for higher processor power (better for progressive camera is    |
| if (res1>0) cdisp_dx(&OvI,dest1,0);<br>if (res2>0) cdisp_dx(&OvI,dest2,0);                                     | delete old drawings, if exist                                   |
| /* Get a possible start point: */<br>/* - searching direction in this program is from left to right (=         |                                                                 |
| direction 2, please */ /* have a look at coutour code (VCLIB, page 8) */ /* - start points are always black */ |                                                                 |
| /* - start points in this program have a white left neighbore                                                  |                                                                 |

| (coming from direction 2) */                                                                                                    |                                    |
|----------------------------------------------------------------------------------------------------|------------------------------------|
| /* - start points shouldn't be on the border of the search area; */                                                                       |                                    |
| /* there must be the possibility to look for all neighbors of the                                                                         |                                    |
| pixel */                                                                                                    |                                    |
|                                                                                                    |                                    |
| addr = Area.st/2L+1L; /* not on the border of the searching area                                                                          | Searching for a start point with   |
| */                                                                                                    | the function rlcf()                |
| Ix = dx - 4;                                                                                                    |                                    |
| for (i=2;i <dy;i++)< td=""><td></td></dy;i++)<>                                                                                           |                                    |
| {                                                                                                    |                                    |
| addr += ScrGetPitch/2;                                                                                                    |                                    |
| blrdb(lx/2, input, addr);                                                                                                    |                                    |
| rlcmkf(lx, threshold, input, rlc);                                                                                                    |                                    |
| /* find the first change of color */                                                                                                    |                                    |
| if(*(rlc+1) <lx)< td=""><td></td></lx)<>                                                                                                  |                                    |
| {                                                                                                    |                                    |
| /* select a black point as a start point */                                                                                               |                                    |
| if (*rlc==-1) x0=*(rlc+1)+2;                                                                                                    |                                    |
| else $x0=*(rlc+1)+1;$                                                                                                    |                                    |
| y0=i-1;                                                                                                    |                                    |
| print("Start Point x0=%d y0=%d\n",x0,y0);                                                                                                 |                                    |
| break;                                                                                                    |                                    |
| }                                                                                                    |                                    |
| }                                                                                                    |                                    |
|                                                                                                    |                                    |
| if(i=dy)                                                                                                    | find contour code in both directon |
|                                                                                                    | (Clockwise and counter-clockwise)  |
| print("No black object found\n");                                                                                                    |                                    |
| }                                                                                                    |                                    |
| r eise                                                                                                    |                                    |
| {<br>/* clockwise: the variable 'dir' from the function contour8 has to                                                                   |                                    |
| be the direction from where you come */                                                                                                   |                                    |
| be the direction norm where you come 7<br>/* nossible is $\sim 0 \sim 1 \sim 2 \sim 3 \sim 4 \sim 5 \sim 6 \sim 7$ (nlesse have a look at |                                    |
| $7^{\circ}$ possible is $-0, -1, -2, -0, -4, -5, -0, -7^{\circ}$ (please have a look at contour code (VCLIB, page 8) */                   |                                    |
| desttemp = dest1:                                                                                                    |                                    |
| res1 = contour8/& Area x0 v0 ~2 threshold length & desttemp):                                                                             |                                    |
| rest = contouro(arrea, x0, y0, 2, arrestour, engli, addesitemp),                                                                          |                                    |
| length=% ld/n" res1 rd32(dest1)):                                                                                                    |                                    |
| if (res1>0) cdisp. $dx(\&Ov)$ dest1 255).                                                                                                 |                                    |
|                                                                                                    |                                    |
| /* counter-clockwise: the variable 'dir' (function contour8) has                                                                          |                                    |
| to be the direction from where you come from */                                                                                           |                                    |
| /* possible is 0.1.2.3.4.5.6.7 (please have a look at coutour                                                                             |                                    |
| code (VCLIB, page 8) */                                                                                                    |                                    |
| desttemp = dest2:                                                                                                    |                                    |
| res2 = contour8(&Area,x0,y0,2.threshold.length.&desttemp):                                                                                |                                    |
| print("Result of the counter-clockwise contour8() = %2d                                                                                   |                                    |
| length=%ld\n",res2,rd32(dest2));                                                                                                    |                                    |
| if (res2>0) cdisp_dx(&OvI,dest2,255);                                                                                                    |                                    |

| }<br>}                                                                                                    |  |
|----------------------------------------------------------------------------------------------------|--|
| wnile(c!='q');                                                                                                  |  |
| /* have to be in the other way around than allocation (FILO) */<br>DRAMWordFree(dest2);<br>DRAMWordFree(dest1); |  |
| /* free memory */<br>vcfree(input);<br>vcfree(rlc);<br>}                                                        |  |
| /**************************************                                                                         |  |

# 9 IO Handling

# 9.1 Working with the digital IOs

Program description: port.c

This program display all Inputs (IN0-IN3) and toggles the outputs (OUT0-OUT3).

| Comments                          |
|-----------------------------------|
|                                   |
|                                   |
|                                   |
|                                   |
|                                   |
|                                   |
|                                   |
|                                   |
|                                   |
|                                   |
|                                   |
|                                   |
|                                   |
|                                   |
|                                   |
|                                   |
|                                   |
|                                   |
|                                   |
|                                   |
|                                   |
|                                   |
| InPLC = Status Input 0: 1111&0001 |
| InPLC = Status Input 1: 1111&0010 |
| InPLC = Status Input 2: 1111&0100 |
| InPLC = Status Input 3: 1111&1000 |
|                                   |
|                                   |
|                                   |
|                                   |

| /* wait for key input */                                     |                                       |
|--------------------------------------------------------------|---------------------------------------|
| response=rs232rcv();                                         |                                       |
|                                                              |                                       |
| switch (response)                                            |                                       |
| {                                                            |                                       |
| case '0' : if(o0) {o0=0; resPLC0();} else {o0=1; setPLC0();} | Toggles the PLC outputs according     |
| break;                                                       | to keyboard inputs "0", "1", "2", "3" |
| case '1' : if(o1) {o1=0; resPLC1();} else {o1=1; setPLC1();} |                                       |
| break;                                                       |                                       |
| case '2' : if(o2) {o2=0; resPLC2();} else {o2=1; setPLC2();} |                                       |
| break;                                                       |                                       |
| case '3' : if(o3) {o3=0; resPLC3();} else {o3=1; setPLC3();} |                                       |
| break;                                                       |                                       |
| }                                                            |                                       |
| }                                                            |                                       |
| while( response != 'q');                                     | Quit Program with "Q"                 |
|                                                              |                                       |
| /* live picture at the end */                                |                                       |
| vmode(vmLive);                                               |                                       |
| }                                                            |                                       |
|                                                              |                                       |
| /**************************************                      |                                       |

# 9.2 File IO- Camera ID check

Refer to "New Demo Files\ Camera ID\ id.c

This file reads the ID nr. and the camera type. This is useful to ensure that a software can only be used with one camera.

| Program Codes                           | Comments                            |
|-----------------------------------------|-------------------------------------|
| /************************************** | This program reads out the Ascii    |
|                                         | file "#ID" in the protected flash   |
| #include <vcrt.h></vcrt.h>              | sector (check with "type #ID"):     |
| #include <vclib.h></vclib.h>            |                                     |
| #include <macros.h></macros.h>          | \$type #ID                          |
| #include <sysvar.h></sysvar.h>          | type ascii file                     |
|                                         | model: VC2038E                      |
| /************************************** | S/N: 5900193                        |
|                                         | DC: 09/01/04 12:42:41               |
| #define ID_FILE "fd:/#ID.001"           | MAC: 00-06-1F-5A-07-A1              |
|                                         |                                     |
| /************************************** | \$                                  |
| int CatCamaraMadal (abar *CamaraMadal); | Output via BS222/Talpat:            |
| int GetCameralD (int *CameralD):        | Output via RS2S2/ Teinet.           |
| int GetCameralD (int CameralD),         | ¢id2                                |
| *toxt)                                  | φίαΖ                                |
| lext),                                  | Compression = $VC2038E$             |
| /************************************** | Camera ID = 5000103                 |
|                                         | s                                   |
| void main()                             | Ψ                                   |
| {                                       |                                     |
| char type[10]                           |                                     |
| int Camld                               |                                     |
|                                         |                                     |
| GetCameraModel(type);                   | Read camera Model, i.e. VC2038E     |
| print("\nCamera typ = %s", type);       |                                     |
|                                         |                                     |
| GetCameralD(&CamId);                    | Read camera serial number (in "ID"  |
| print("\nCamera ID = %d", CamId);       | file in protected sector on Eprom). |
| }                                       |                                     |
|                                         |                                     |
|                                         |                                     |
|                                         |                                     |
|                                         |                                     |
|                                         |                                     |
|                                         |                                     |
|                                         |                                     |

| /**************************************                                                  |                                                                                    |
|------------------------------------------------------------------------------------------|------------------------------------------------------------------------------------|
| int GetCameraModel (char *CameraModel)                                                   |                                                                                    |
| {                                                                                        |                                                                                    |
| int res, error=0, line;                                                                  | Reading out first line of file "e.g.                                               |
| char text[80], *ptext;                                                                   | "model: VC2065"                                                                    |
|                                                                                          |                                                                                    |
| line=0;                                                                                  |                                                                                    |
| res = <b>ReadFileLine</b> (ID_FILE, line, 80, text);                                     |                                                                                    |
|                                                                                          |                                                                                    |
| if (res>=0)                                                                              |                                                                                    |
| {                                                                                        |                                                                                    |
| ptext = text;                                                                            |                                                                                    |
|                                                                                          |                                                                                    |
| while(*ptext != 'V') ptext++;                                                            |                                                                                    |
| while(*ptext) *CameraModel++ = *ptext++;                                                 |                                                                                    |
| *CameraModel=0;                                                                          |                                                                                    |
| }                                                                                        |                                                                                    |
| else                                                                                     |                                                                                    |
| {                                                                                        |                                                                                    |
| error=-1;                                                                                |                                                                                    |
| }                                                                                        |                                                                                    |
|                                                                                          |                                                                                    |
| return(error);                                                                           |                                                                                    |
|                                                                                          |                                                                                    |
| }                                                                                        |                                                                                    |
| }<br>/************************************                                               |                                                                                    |
| /*************************************                                                   |                                                                                    |
| /*************************************                                                   |                                                                                    |
| <pre> /* /* int GetCameralD (int *CameralD) {     int res, error=0, nr=0, line; } </pre> | Jumping to second line of file                                                     |
| <pre> /************************************</pre>                                        | Jumping to second line of file<br>Reading out the serial number:                   |
| <pre> /************************************</pre>                                        | Jumping to second line of file<br>Reading out the serial number:<br>"S/N: 5900193" |
| <pre> /************************************</pre>                                        | Jumping to second line of file<br>Reading out the serial number:<br>"S/N: 5900193" |
| <pre> /************************************</pre>                                        | Jumping to second line of file<br>Reading out the serial number:<br>"S/N: 5900193" |
| <pre> /************************************</pre>                                        | Jumping to second line of file<br>Reading out the serial number:<br>"S/N: 5900193" |
| <pre> } /***********************************</pre>                                       | Jumping to second line of file<br>Reading out the serial number:<br>"S/N: 5900193" |
| <pre> /************************************</pre>                                        | Jumping to second line of file<br>Reading out the serial number:<br>"S/N: 5900193" |
| <pre> } /***********************************</pre>                                       | Jumping to second line of file<br>Reading out the serial number:<br>"S/N: 5900193" |
| <pre> /************************************</pre>                                        | Jumping to second line of file<br>Reading out the serial number:<br>"S/N: 5900193" |
| <pre> } /***********************************</pre>                                       | Jumping to second line of file<br>Reading out the serial number:<br>"S/N: 5900193" |
| <pre> /************************************</pre>                                        | Jumping to second line of file<br>Reading out the serial number:<br>"S/N: 5900193" |
| <pre> /************************************</pre>                                        | Jumping to second line of file<br>Reading out the serial number:<br>"S/N: 5900193" |
| <pre> /************************************</pre>                                        | Jumping to second line of file<br>Reading out the serial number:<br>"S/N: 5900193" |
| <pre> /************************************</pre>                                        | Jumping to second line of file<br>Reading out the serial number:<br>"S/N: 5900193" |
| <pre> /************************************</pre>                                        | Jumping to second line of file<br>Reading out the serial number:<br>"S/N: 5900193" |
| <pre> /************************************</pre>                                        | Jumping to second line of file<br>Reading out the serial number:<br>"S/N: 5900193" |
| <pre> /************************************</pre>                                        | Jumping to second line of file<br>Reading out the serial number:<br>"S/N: 5900193" |
| <pre> /************************************</pre>                                        | Jumping to second line of file<br>Reading out the serial number:<br>"S/N: 5900193" |
| <pre> /************************************</pre>                                        | Jumping to second line of file<br>Reading out the serial number:<br>"S/N: 5900193" |
| <pre> /************************************</pre>                                        | Jumping to second line of file<br>Reading out the serial number:<br>"S/N: 5900193" |
| <pre> /************************************</pre>                                        | Jumping to second line of file<br>Reading out the serial number:<br>"S/N: 5900193" |

| /**************************************                                               |  |
|---------------------------------------------------------------------------------------|--|
| ,<br>int <b>ReadFileLine</b> (char *FileName, int line, int maxlength, char<br>*text) |  |
| {                                                                                     |  |
| int i, res, error=0;                                                                  |  |
| FILE *fp;                                                                             |  |
| 17                                                                                    |  |
| /* road datas from file */                                                            |  |
|                                                                                       |  |
| tp = io_topen(FileName, "r");                                                         |  |
|                                                                                       |  |
| if(fp)                                                                                |  |
| {                                                                                     |  |
| // skin lines                                                                         |  |
|                                                                                       |  |
| IOF (I=0, I <iiiie, i++)<="" td=""><td></td></iiiie,>                                 |  |
| {                                                                                     |  |
| do                                                                                    |  |
| {                                                                                     |  |
| res=in_faetc(fn)                                                                      |  |
| if $(roo = \sqrt{n})$ brook:                                                          |  |
| $\Pi(ICS == \Pi) DICAK,$                                                              |  |
| }                                                                                     |  |
| while(res >= 0);                                                                      |  |
| }                                                                                     |  |
|                                                                                       |  |
| // read line                                                                          |  |
| i read inte                                                                           |  |
| ior ( $I=0$ ; $I$ <maxiength-1; <math="">I++)</maxiength-1;>                          |  |
| {                                                                                     |  |
| res=io_fgetc(fp);                                                                     |  |
|                                                                                       |  |
| if (res < 0) {error = $-2$ ; break;}                                                  |  |
| if $(roc = - \ln h)$ brook:                                                           |  |
| $\Pi$ (res == $\Pi$ ) break;                                                          |  |
|                                                                                       |  |
| *text++=(char)res;                                                                    |  |
| }                                                                                     |  |
|                                                                                       |  |
| // end of string                                                                      |  |
|                                                                                       |  |
| ^text=U;                                                                              |  |
|                                                                                       |  |
| io_fclose(fp);                                                                        |  |
| }                                                                                     |  |
|                                                                                       |  |
|                                                                                       |  |
| {<br>                                                                                 |  |
| // File doesn't exist                                                                 |  |
| error = -1;                                                                           |  |
| }                                                                                     |  |
| ,                                                                                     |  |
|                                                                                       |  |
| return(error);                                                                        |  |
| }                                                                                     |  |
| /**************************************                                               |  |
#### 9.3 Serial RS232 Interface VC4XXX Smart Cameras

```
void sertest(void)
{
FILE *tty;
//unsigned xbaud=115200;
unsigned xbaud=9600;
char c=0;
print("\nSerial Interface Test press <ESC> to abort\n\n");
INTERFACE_MODE(SERIAL);
tty = fopen("kbd:", (void *)0);
                                     /* open serial device */
print("Set baudrate=%d\n",xbaud);
io_ioctl(tty,IO_IOCTL_SERIAL_SET_BAUD,&xbaud);
xbaud=0;
io ioctl(tty,IO IOCTL SERIAL SET FLAGS,&xbaud);
print("\nWriting 'abcdefg' to serial device !\n");
write(tty,"abcdefg",7);
print("\nAny typed char on serial device will be echoed!\n");
print("\nPress ESC on serial terminal to exit!\n");
while(c != 0x1b && rbempty()==-1)
ł
  if(io_fstatus(tty)) // test if there are some chars in in buffer
  {
       c=io_fgetc(tty);
       print("c=0x%x\n",c);
  if(c!=0x1b)
        {
          {
               io_fputc(c, tty);
          }
        }
  }
}
fclose(tty); /* close serial device */
INTERFACE_MODE(ENCODER); // Encoder mode (RS232 disabled)
```

# 10 Creative Use of the Overlay and the Output Lookup Table

Usually captured images are displayed the same way they are stored on the SDRAM. However by programming the out put lookup table certain grey values of the camera image are displayed with a certain colour. Programming the Output Lookup table has an effect on the video display only. The captured image itself is not modified.

The following are examples for the use of the output lookup table.

### 10.1 Example 2: Displaying text and translucent overlays

| Step | Function of "tutorial \ overlay.c"                                                                                                    | Comment                                                                  |
|------|----------------------------------------------------------------------------------------------------|--------------------------------------------------------------------------|
| 1    | void Overlay (void)                                                                                                    |                                                                          |
|      | {                                                                                                    |                                                                          |
|      | image OvlCol1, OvlCol2, TraCol1, TraCol2;                                                                                                    |                                                                          |
| 2    | OvlSetLogPage((int)OvlGetPhysPage);                                                                                                    | Setting the Working<br>Page                                              |
| 3    | OvlClearAll;                                                                                                    | Clear Overlay                                                            |
| 4    | ImageAssign(&OvICol1, OvIBitAddr(1*OvIGetColumns/5,<br>1*OvIGetRows/5), OvIGetColumns/5, OvIGetRows/5, OvIGetPitch);<br>ImageAssign(&OvICol2, OvIBitAddr(3*OvIGetColumns/5,<br>1*OvIGetRows/5), OvIGetColumns/5, OvIGetRows/5, OvIGetPitch);<br>ImageAssign(&TraCol1, OvIBitAddr(1*OvIGetColumns/5,<br>3*OvIGetRows/5), OvIGetColumns/5, OvIGetRows/5, OvIGetPitch);<br>ImageAssign(&TraCol2, OvIBitAddr(3*OvIGetRows/5, OvIGetPitch);<br>3*OvIGetRows/5), OvIGetColumns/5, OvIGetRows/5, OvIGetPitch); | Define image<br>variables for<br>Overlay – colored<br>squares in display |
| 5    | <pre>set_overlay_bit(2, 255, 0, 0); /* red */ set_overlay_bit(3, 0, 255, 0); /* green */ set_translucent(1, 0, 0, 255); /* blue translucent */ set_translucent(2, 255, 255, 0); /* yellow translucent */</pre>                                                                                                    |                                                                          |
| 6    | set(&OvlCol1, 4);<br>set(&OvlCol2, 8);<br>set(&TraCol1, 1);<br>8set(&TraCol2, 2);                                                                                                    | Fill the 4 squares<br>defined in the<br>previous step 4<br>with color    |
| 7    | OvlCol1.st-=(12L*(long)OvlGetPitch);<br>OvlCol2.st-=(12L*(long)OvlGetPitch);<br>TraCol1.st-=(12L*(long)OvlGetPitch);<br>TraCol2.st-=(12L*(long)OvlGetPitch);                                                                                                    |                                                                          |

| 8 | chprint1("Red",&OvlCol1,1,1,4);    |  |
|---|------------------------------------|--|
|   | chprint1("Green",&OvlCol2,1,1,8);  |  |
|   | chprint1("Blue",&TraCol1,1,1,1);   |  |
|   | chprint1("Yellow",&TraCol2,1,1,2); |  |
| 9 | set_ovImask(255);                  |  |
|   | }                                  |  |

#### Explanation of the steps in above program:

**Step 6:** Filling the image variables OvICol1 to TraCol2, defined in step 4 with the solid and translucent colours defined in step 5.

Contrary to the covering colors the overlay colors are assigned directly with their bit level.

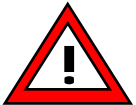

Compare these two command lines:

set(&OvlCol2, 8); /\*Sets square in "greay value" 8, which was assigned to "green" in step 5\*/ set(&TraCol1, 1); /\*sets square directly to the bit plane 1, which was assigned to blue translucent in the previous step. Also compare to step 9 of the previous example.

#### 10.2 Example: Displaying inverse grey levels:

| Function                                   | Comments                                             |  |  |
|--------------------------------------------|------------------------------------------------------|--|--|
| void Inverse (void)                        |                                                      |  |  |
| {                                          | Declaration of variables:                            |  |  |
| int i;                                     | Integer are 4 byte words with TI. RGB values are     |  |  |
| volatile unsigned int *lut;                | stored the following way:                            |  |  |
|                                            | unused Red Green Blue                                |  |  |
|                                            |                                                      |  |  |
| lut = (volatile unsigned int *)VIRTX_CLUT; | Operating System pointer to the output lookup        |  |  |
|                                            | table                                                |  |  |
| for(i=255; i>=0 ;i)                        | Inverting the individual image grey levels resulting |  |  |
| {                                          | in a negative image.                                 |  |  |
| *lut++ =                                   | Start: replacing grey level 255 with 0               |  |  |
| (i ) + /* RED */                           | Finish: replacing grey level 0 with 255              |  |  |
| (i << 8) + /* GREEN */                     | Bit shift <<8 to place the green value               |  |  |
| (i <<16);                                  | Bit Shift <<16 to place the blue value               |  |  |
| }                                          | For grey values: R = G = B                           |  |  |
| 3                                          |                                                      |  |  |

Refer to the demo program "lutout.c" for further details.

## 10.3 Example: Displaying False Color:

False color can be used to highlight the contrast or special features of an image. A well known example is the display of temperatures in weather maps or infra red imaging.

See the lut\_out.c demo program.

| Function                                              | Comments                                            |
|-------------------------------------------------------|-----------------------------------------------------|
| void FalseColor (void)                                |                                                     |
| {                                                     |                                                     |
| int i;                                                |                                                     |
| volatile unsigned int *lut;                           |                                                     |
| <pre>lut = (volatile unsigned int *)VIRTX_CLUT;</pre> | Operating System pointer to the output lookup table |
| /* grey values from 0-15 become color 1 */            | Image level values are substituted with a certain   |
| for(i=0; i<16 ;i++)                                   | color. In this example the grey values from 0-255   |
| {                                                     | are replaced with 16 different colors.              |
| *lut++ =                                              |                                                     |
| (210 ) + /* RED */                                    |                                                     |
| (255 << 8) + /* GREEN */                              |                                                     |
| ( 0 <<16); /* BLUE */                                 |                                                     |
| }                                                     |                                                     |
| As above                                              | Grey level substitution repeated for color 2 to 15  |
| /* grey values from 240-255 become color 16 */        |                                                     |
| for(; i<256 ;i++)                                     |                                                     |
| {                                                     |                                                     |
| *lut++ =                                              |                                                     |
| (255) + /* RED */                                     |                                                     |
| (255 << 8) + /* GREEN */                              |                                                     |
| (_0 <<16); /* BLUE */                                 |                                                     |
| }                                                     |                                                     |
|                                                       |                                                     |
| }                                                     |                                                     |

## **11 Utility Programs**

#### 11.1 Working with System Variables

Refer to the "sysvar.c" demofile under Demofiles\System Variables

Program Description:

\_\_\_\_\_

How to use the 50 private system variales. The system varibles

are available until power reset.

This program initialisese 50 "private systemvariables" that can be used for instance by the programmer to pass on data between different programs running in parallel (multitasking).

#### Read out of system variables (VC2038 E):

Multimedia Card available PLC power ok DRAM Size=16 MByte ScrGetColumns=640 ScrGetRows=480 ScrGetPitch=768 DispGetColumns=752 DispGetRows=582 EXUNIT=50

| Program Codes                           | Comments |
|-----------------------------------------|----------|
| /************************************** |          |
|                                         |          |
| #include <vcrt.h></vcrt.h>              |          |
| #include <vclib.h></vclib.h>            |          |
| #include <macros.h></macros.h>          |          |
| #include <sysvar.h></sysvar.h>          |          |
| #include <float.h></float.h>            |          |
|                                         |          |
| /************************************** |          |
|                                         |          |
| void main(void)                         |          |
|                                         |          |
| {                                       |          |
| int i, index;                           |          |
|                                         |          |

| /* 50 free system variables for customer purpose */<br>index=getvar(PRIVATE);                                                   |  |
|----------------------------------------------------------------------------------------------------|--|
| /* initialze system variables */<br>for (i=0: i<50: i++) setvar(index+i.i):                                                     |  |
| /* read out system variables */<br>for (i=0; i<50; i++) print("System Variable Nr. %d = %d<br>\n",i,getvar(index+i));           |  |
| if(getvar(LOWBAT)) pstr("RTC low battery\n");                                                                                   |  |
| if(getvar(MMC)) pstr("Multimedia Card available\n");<br>else pstr("Multimedia Card is not available\n");                        |  |
| if(getvar(POWFAIL)) pstr("PLC power down\n");<br>else pstr("PLC power ok\n");                                                   |  |
| print("DRAM Size=%d MByte\n", getvar(DRAMSIZE)/1024/1024);                                                                      |  |
| print("ScrGetColumns=%d\n", ScrGetColumns);<br>print("ScrGetRows=%d\n", ScrGetRows);<br>print("ScrGetPitch=%d\n", ScrGetPitch); |  |
| print("DispGetColumns=%d\n", DispGetColumns);<br>print("DispGetRows=%d\n", DispGetRows);                                        |  |
| print("EXUNIT=%d\n", getvar(EXUNIT));<br>}                                                                                      |  |
| /**************************************                                                                                         |  |

Section 6.7.2: Modified pingpong example contains overlay pages: The demo program switches capture and display pages in order to display only processed images. This new program also updates the overlay. The

order of processing has been optimised.

© 1996- 2008 Vision Components, Ettlingen, Germany

# Smart Cameras made in Germany

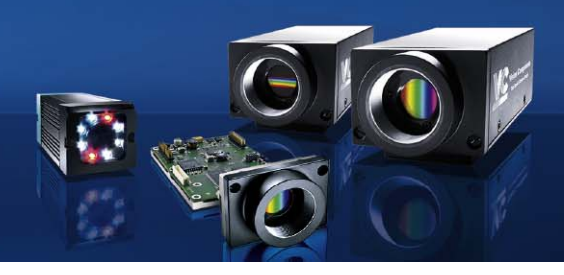

Visit the Vision Components site **www.vision-components.com** for further information and documentation and software downloads:

| Web Site Menu Links                             | Content                                                  |  |
|-------------------------------------------------|----------------------------------------------------------|--|
| Contact                                         | Distributor list / Enquiry forms                         |  |
| Home                                            | Latest News from VC                                      |  |
| Our Company                                     | VC Company Information                                   |  |
| News and Events                                 | Trade Show dates                                         |  |
|                                                 | VC Publications                                          |  |
|                                                 | Sign in for free VC Seminars                             |  |
| VC Network                                      | Description of Partner Companies                         |  |
|                                                 | Application Overview                                     |  |
|                                                 | 3 <sup>rd</sup> Party Hard- and SW Products for VC Smart |  |
|                                                 | Cameras                                                  |  |
| Products                                        | Product Overview:                                        |  |
| VC Smart Camera Overview                        |                                                          |  |
|                                                 | VC44XX High End Camera Series                            |  |
|                                                 | VC40XX Standard Camera Series                            |  |
|                                                 | VC4016 / 18 Entry Level Cameras                          |  |
|                                                 | VC4002L Line Scan Camera                                 |  |
|                                                 | VC20XX Smart Cameras                                     |  |
|                                                 | VCSBC Board Cameras                                      |  |
|                                                 | VCM + Viscube Camera Sensors                             |  |
| VC Smart Camera Software                        |                                                          |  |
| VC Software Development Kit Ti:                 | VCRT Operating System                                    |  |
|                                                 | VCLIB Image Processing Library                           |  |
| VC Special Libraries:                           | M200 Data Matrix Code Reader                             |  |
|                                                 | VCOCR Text Recognition Library                           |  |
|                                                 | Color Lib                                                |  |
| Support:                                        |                                                          |  |
| Support News (User Registration required)       | Tech News – new SW and Documentation                     |  |
| Knowledge Base / FAQ (User Registration         | Searchable FAQ Database with programming                 |  |
| required)                                       | Examples and Demo Code                                   |  |
| Download Area                                   | Download of:                                             |  |
| Public Download Area                            | - Product Brochures                                      |  |
| (free Access)                                   | - Camera Manuals                                         |  |
| Registered User Area                            | - Programming Manuals                                    |  |
| (User Registration required)                    | - I raining Manuals and Demo Code                        |  |
| Customer Download Area                          | - Software Updates                                       |  |
| (User- and SW License<br>Registration required) | - Demo Code                                              |  |
| RMA Number Form                                 | Form for Allocation of Repair Numbers.                   |  |

Vision Components GmbH Ottostr. 2 76275 Ettlingen Telefon +49 (0)7243 2167-0 Fax +49 (0)7243 2167-11

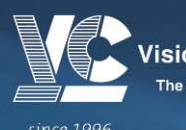

Vision Components® The Smart Camera People